# Sidekiq X2/X4 PDK FPGA Development Manual

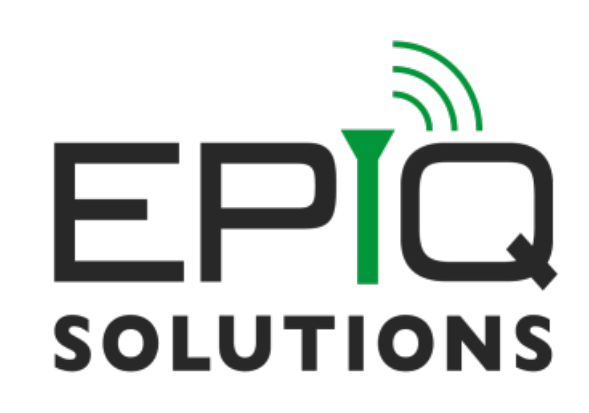

Release 3.17.1 Jan 27, 2023

## **Table of Contents**

| 1  | <b>Dverview</b> .1 About this Document         .2 Legal Considerations         .3 Proper Care and Handling         .4 Introduction         .5 Terms and Definitions                                                                                                    | <br><br>                              | 1<br>1<br>1<br>1<br>2                                                                                |
|----|----------------------------------------------------------------------------------------------------|---------------------------------------|----------------------------------------------------------------------------------------------------|
| 2  | PGA Reference Design         .1       Overview        2       FPGA Top Level         .2.2.1       PCIE Module         .2.2.2       Timestamp Module         .2.3.1       User Application         .2.3.1       User Application Interfaces         .2.3.1.1       User Application Interfaces         .2.3.1.2       System Clocks and Resets         .2.3.1.3       System Control/Status Interface         .2.3.1.4       Software Register Interface         .2.3.1.5       Test Memory Interface         .2.3.1.6       RFIC Control Interface         .2.3.1.7       RFIC Receive Data Interface         .2.3.1.8       RFIC Transmit Data Interface         .2.3.1.10       Tx Transport DMA Interface         .2.3.1.10       Tx Transport DMA Interface | · · · · · · · · · · · · · · · · · · · | <b>3</b><br>3<br>4<br>4<br>5<br>5<br>6<br>6<br>7<br>7<br>8<br>10<br>11<br>12<br>13<br>14<br>14<br>14 |
| 3  | auilding and Debugging         1       Reference Design         2       Custom User Applications         3       Building the Project         3.3.1       Annapolis Micro Systems Build Steps for the wszkvup_vpx3u_iope_dram platform         3.3.2       Annapolis Micro Systems Build Steps for the WB3XBM platform         4       Programming the Flash         5       Testing the Bitstream         3.5.1       Using JTAG for Debug                                                                                                    | · · · ·<br>· · · ·<br>· · · ·         | 17<br>17<br>18<br>19<br>19<br>20<br>20<br>20                                                         |
| 4  | Appendix: Top Level RTL Design Information         .1       JESD RTL and Mapping         4.1.1       JESD RTL Hierarchy         4.1.2       JESD I/Q Data Sample Clocks                                                                                                    | · · ·                                 | <b>21</b><br>21<br>21<br>21                                                                          |
| Re | rences                                                                                                    |                                       | 22                                                                                                   |

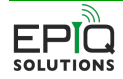

## **List of Figures**

| 2.1 | Sidekiq X2/X4 Simplified Block Diagram                        | 4  |
|-----|---------------------------------------------------------------|----|
| 2.2 | Sidekiq X2/X4 User Application Block Diagram                  | 6  |
| 2.3 | Register Write Interface Timing Diagram                       | 9  |
| 2.4 | Register Read Interface Timing Diagram (VAR_LATENCY_REG_RD=0) | 9  |
| 2.5 | Register Read Interface Timing Diagram (VAR_LATENCY_REG_RD=1) | 10 |
| 2.6 | Rx Data Interface Timing Diagram                              | 13 |
| 2.7 | Rx FIFO Interface Timing Diagram                              | 14 |
|     |                                                               |    |
| 3.1 | Project Folder Hierarchy                                      | 17 |

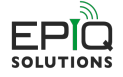

## **List of Tables**

| 1.1  | Terms and Definitions                      |
|------|--------------------------------------------|
| 2.1  | PCIE Module Configuration Parameters       |
| 2.2  | RFIC Data Port Channel Mapping    6        |
| 2.3  | User App RFIC Sample Clock Mapping 7       |
| 2.4  | Clocks and Resets Interface                |
| 2.5  | System Control/Status Interface            |
| 2.6  | <pre>reg_rx<h> Field Description</h></pre> |
| 2.7  | Software Register Interface                |
| 2.8  | JESD Transmit Test Memory Interface        |
| 2.9  | RFIC Control GPIO Interface                |
| 2.10 | RFIC Control SPI Interface                 |
| 2.11 | RFIC Receive Data Interface                |
| 2.12 | RFIC Transmit Data Interface               |
| 2.13 | Receive Transport DMA Interface            |
| 2.14 | Transmit Transport DMA Interface           |
| 2.15 | User Registers                             |
| 3.1  | Pre-build Reference Design Images          |

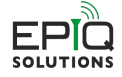

## Disclaimer

Epiq Solutions is disclosing this document ("Documentation") as a general guideline for development. Epiq Solutions expressly disclaims any liability arising out of your use of the Documentation. Epiq Solutions reserves the right, at its sole discretion, to change the Documentation without notice at any time. Epiq Solutions assumes no obligation to correct any errors contained in the Documentation, or to advise you of any corrections or updates. Epiq Solutions expressly disclaims any liability in connection with technical support or assistance that may be provided to you in connection with the Information.

THE DOCUMENTATION IS DISCLOSED TO YOU "AS IS" WITH NO WARRANTY OF ANY KIND. EPIQ SOLUTIONS MAKES NO OTHER WARRANTIES, WHETHER EXPRESSED, IMPLIED, OR STATUTORY, REGARDING THE DOCUMENTATION, INCLUDING ANY WARRANTIES OF MERCHANTABILITY, FITNESS FOR A PARTICULAR PURPOSE, OR NONINFRINGEMENT OF THIRD PARTY RIGHTS. IN NO EVENT WILL EPIQ SOLUTIONS BE LIABLE FOR ANY CONSEQUENTIAL, INDIRECT, EXEMPLARY, SPECIAL, OR INCIDENTAL DAMAGES, INCLUDING ANY LOSS OF DATA OR LOST PROFITS, ARISING FROM YOUR USE OF THE DOCUMENTATION.

All material in this document is Copyrighted by Epiq Solutions 2023. All trademarks are property of their respective owners.

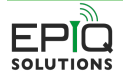

## **Revision History**

| 09/27/2017       3.7       Initial Release         02/28/2018       3.8.1       Update instructions for configuring FPGA and other minor updates         06/07/2018       3.9.0       Clarification on versioning         08/23/2018       3.10.0       Add support for external GPS module.<br>Fix user, app timing constraints. Add support for Reference DAC SPI. Add iq multipliers.<br>Move location of golden image.<br>First X4 release.         10/11/2018       3.10.1       Document change, Section 8.3, change -c 1 to -c 0         Fix Tx Late timestamp getting stuck where the data rd_counter reset is not synchronized to the Tx clock domain causing metastability and incorrect reset state for data rd_counter once the reset pulse goes low.         01/05/2019       3.11.0       PCle ip block now has its boundary at the core_wrapper.<br>Add timing optimization looping to the build script.<br>Add atimal trigger.<br>X2, added 245.76 Mhz ObsRx.<br>X4, added dual trigger.<br>X4, added dual trigger.<br>X4, added dual trigger.<br>X4, added dual trigger.<br>X4, added timing constraints to support 250 Mhz         06/25/2019       3.11.1       X4. update timing constraints to support 250 Mhz         06/25/2019       3.12.0       Add supoort for high sample rate Tx where dual JESD lanes are required for a single channel on Molified high speed ObsRx on X2 such that get two samples for clock.<br>Add decimator on channels RX /Rx2. For X4, all RX sample clocks are now driven from the same X clock source, and all Tx sample clocks are now driven from the same X clock source, and all Tx sample clocks are now driven from the same X clock source.<br>Fix PCle Tx when packet size is larger than FIFO size. Ad                                                                                                    | Date          | Version | Description                                                                               |  |  |
|----------------------------------------------------------------------------------------------------|---------------|---------|-------------------------------------------------------------------------------------------|--|--|
| 02/28/2018         3.8.1         Update instructions for configuring FPGA and other minor updates           06/07/2018         3.9.0         Clarification on versioning           08/23/2018         3.10.         Add support for external GPS module.<br>Fix user_app timing constraints. Add support for Reference DAC SPI. Add iq multi-<br>pilers.<br>More location of golden image.<br>First X4 refease.           10/11/2018         3.10.1         Document change, Section 8.3, change -c 1 to -c 0<br>Fix Tx Late timestamp getting stuck where the data_rd_counter reset is not syn-<br>chronized to the Tx clock domain causing metastability and incorrect reset state for<br>data_rd_counter once the reset pulse goes low.           01/05/2019         3.11.0         PCle ip block now has its boundary at the core_wrapper.<br>Add iming optimization looping to the build script.<br>Add manual trigger.<br>X2, added 245.76 Miz ObsRx.<br>X4, added 4245.76 Miz ObsRx.<br>X4, added dual two channel phase coherent and four channel independent Rx modes.<br>Added single channel on dual JESD lane for ObsRx in anticipation of 491.52 MHz<br>ObsRx.           02/22/2019         3.11.1         X4, update timing constraints to support 250 Mhz           04/25/2019         Add support for high sample rate Tx where dual JESD lanes are required for a single<br>channel. Modified high speed ObsRx on X2 such that get two samples for clock.<br>Add decimator on channels RX1/Rx2. For X4, all Rx sample clocks are now driven<br>from the same Rx clock source, and all Tx sample clocks are now driven from the<br>same ObsRx clock source.<br>Fix PCle Tx when packet size is larger than FIFO size. Add frequency hopping control<br>logic.           10/04/2019         3.12.0         Add supoport                                                                                                    | 09/27/2017    | 3.7     | Initial Release                                                                           |  |  |
| 06/07/2018       3.9.0       Clarification on versioning         08/23/2018       3.10.0       Add support for external GPS module.<br>Fix user_app timing constraints. Add support for Reference DAC SPI. Add iq multipliers.<br>Move location of golden image.<br>First X4 release.         10/11/2018       3.10.1       Document change, Section 8.3, change -c 1 to -c 0<br>Fix TX Late timestamp getting stuck where the data_rd_counter reset is not syn-<br>chronized to the Tx clock domain causing metastability and incorrect reset state for<br>data_rd_counter once the reset pulse goes low.         01/05/2019       3.11.0       PCIe ip block now has its boundary at the core_wrapper.<br>Add timing optimization looping to the build script.<br>Add annual trigger.<br>X2, added 245.76 Mhz ObsRx.<br>X4, added dual two channel phase coherent and four channel independent Rx modes.<br>Added single channel on dual JESD lane for ObsRx in anticipation of 491.52 MHz<br>ObsRx.         02/22/2019       3.11.0       Add support for high sample rate Tx where dual JESD lanes are required for a single<br>channel. Modified high speed ObsRx on X2 such that get two samples for clock.<br>Add decimator on channels Rx1/Rx2. For X4, all Rx sample clocks are now driven<br>from the same Rx clock source, and all Tx sample clocks are now driven from the<br>same ObsRx clock source, and all Tx sample clocks are now driven from the<br>same ObsRx clock source, and all Tx sample data memories to user_app.         10/04/2019       3.12.1       Minor changes to improve JESD synchronization.<br>Doubled the PCIe Rx FIFO size on X4 ObsRx ports to support 491.52 MHz sample<br>rates so that the Rx FIFO dees not go full.         12/6/2019       3.13.0       Add support for transmitting via PCIe on Tx channels A1                                                                                                    | 02/28/2018    | 3.8.1   | Update instructions for configuring FPGA and other minor updates                          |  |  |
| 08/23/2018       3.10.0       Add support for external GP5 module.<br>Fix user_app timing constraints. Add support for Reference DAC SPI. Add iq multipliers.<br>Move location of golden image.<br>First X4 release.         10/11/2018       3.10.1       Document change, Section 8.3, change -c 1 to -c 0<br>Fix TX Late timestamp getting stuck where the data rd_counter reset is not syn-<br>chronized to the TX clock domain causing metastability and incorrect reset state for<br>data rd_counter once the reset pulse goes low.         01/05/2019       3.11.0       PCIe ip block now has its boundary at the core_wrapper.<br>Add timing optimization looping to the build script.<br>Add manual trigger.<br>X2, added 245.76 Mhz ObsRx.         02/22/2019       3.11.1       X4, update timing constraints to support 250 Mhz         06/25/2019       3.12.0       Add suport for high sample rate Tx where dual JESD lanes are required for a single<br>channel. Modified high speed ObsRx on X2 such that get two samples for clock.<br>Add decimator on channels RX1/Rx2. For X4, all Rx sample clocks are now driven<br>from the same Rx clock source, all ObsRx sample clocks are now driven from the<br>same ObsRx clock source, all ObsRx somple clocks are now driven from the<br>same ObsRx clock source, all ObsRx somple clocks are now driven from the<br>same ObsRx clock source, all ObsRx somple clocks are now driven from the<br>same ObsRx clock source, all ObsRx somple clocks are now driven from the<br>same ObsRx Clock source, all ObsRx somple Clocks are now driven from the<br>same ObsRx Clock source, all ObsRx somple data memories to user_app.         10/04/2019       3.12.1       Minor changes to improve JESD Synchronization.<br>Doubled the PCIE Rx FIFO size on X4 ObsRx ports to support 491.52 MHz sample<br>rates so that the Rx FIFO dee not X oc                                                                                                    | 06/07/2018    | 3.9.0   | Clarification on versioning                                                               |  |  |
| Fix user_app timing constraints. Add support for Reference DAC SPI. Add iq multipliers.<br>More location of golden image.<br>First X4 release.10/11/20183.10.1Document change, Section 8.3, change -c 1 to -c 0<br>Fix TX Late timestamp getting stuck where the data_rd_counter reset is not syn-<br>chronized to the Tx clock domain causing metastability and incorrect reset state for<br>data_rd_counter once the reset pulse goes low.01/05/20193.11.0PCIe ip block now has its boundary at the core_wrapper.<br>Add timing optimization looping to the build script.<br>Add manual trigger.<br>X4, added dual two channel phase coherent and four channel independent Rx modes.<br>Added single channel on dual JESD lane for ObsRx in anticipation of 491.52 MHz<br>ObsRx.02/22/20193.11.1X4, update timing constraints to support 250 Mhz06/25/20193.12.0Add support or high sample rate Tx where dual JESD lanes are required for a single<br>channel. Modified high speed ObsRx on X2 such that get two samples for clock.<br>Add decimator on channels Rx1/Rx2. For X4, all Rx sample clocks are now driven<br>from the same Rx clock source, and all Tx sample clocks are now driven from the<br>same ObsRx clock source, and all Tx sample clocks are now driven from the same Rx clock source, and all Tx sample clocks are now driven from the same Tx<br>clock source.<br>Fix PCIe Tx when packet size is larger than FIFO size. Add frequency hopping control<br>logic.<br>Upgrade to Vivado 2017.4 from 2016.4.<br>Add i support for User App GPIO control and user app RFIC SPI interface.<br>Add user port of user App GPIO control and user app RFIC SPI interface.<br>Add user pdk, confiz, vp arameter file.<br>X4 Only, Duble the RX FIFO size to lop with timestamp gaps at higher sample rates.<br>S4 Only, horease Rx and ObsRx FIFO deepths.<br>X2 Only, update for RevC board testability.<br>X4 Only,                                                                                                    | 08/23/2018    | 3.10.0  | Add support for external GPS module.                                                      |  |  |
| pliers.       Move location of golden image.         Move location of golden image.       First X4 release.         10/11/2018       3.10.1       Document change, Section 8.3, change -c 1 to -c 0         Fix Tx Late timestamp getting stuck where the data_rd_counter reset is not synchronized to the Tx clock domain causing metastability and incorrect reset state for data_rd_counter once the reset pulse goes low.         01/05/2019       3.11.0       PCle ip block now has its boundary at the core_wrapper.         Add timing optimization looping to the build script.       Add timing optimization looping to the build script.         Add diag ded 245.76 Mhz ObsRx.       X4, added dual two channel phase coherent and four channel independent Rx modes.         02/22/2019       3.11.1       X4, update timing constraints to support 250 Mhz         06/25/2019       3.12.0       Add support for high sample rate Tx where dual JESD lanes are required for a single channel. Modified high speed ObsRx on X2 such that get two samples for clock.         Add decimator on channels Rx1/Rx2. For X4, all Rx sample clocks are now driven from the same Rx clock source, and all Tx sample clocks are now driven from the same ObsRx clock source, and all Tx sample clocks are now driven from the same ChsRx clock source.         10/04/2019       3.12.1       Minor changes to improve JESD synchronization.         10/04/2019       3.13.0       Add support for User App GPIO control and user app RFIC SPI interface.         Ad/04 ig swap mode. Added JESD Tx sample data memo                                                                                                    |               |         | Fix user_app timing constraints. Add support for Reference DAC SPI. Add iq multi-         |  |  |
| 10/11/2018       Move location of golden image.<br>First X4 release.         10/11/2018       3.10.1       Document change, Section 8.3, change -c 1 to -c 0<br>Fix Tx Late timestamp getting stuck where the data rd_counter reset is not syn-<br>chronized to the Tx clock domain causing metastability and incorrect reset state for<br>data_rd_counter once the reset pulse goes low.         01/05/2019       3.11.0       PCle ip block now has its boundary at the core, wrapper.<br>Add timing optimization looping to the build script.<br>Add manual trigger.<br>X2, added 245.76 Mhz ObsRx.<br>X4, added dual two channel phase coherent and four channel independent Rx modes.<br>Added single channel on dual JESD lane for ObsRx in anticipation of 491.52 MHz<br>ObsRx.         02/22/2019       3.11.0       Add support for high sample rate Tx where dual JESD lanes are required for a single<br>channel. Modified high speed ObsRx on X2 such that get two samples for clock.<br>Add decimator on channels Rx1/Rx2. For X4, all Rx sample clocks are now driven<br>from the same Rx clock source, all ObsRx sample clocks are now driven from the<br>same ObsRx clock source, all ObsRx sample clocks are now driven from the<br>same ObsRx clock source, all ObsRx sample clocks are now driven from the<br>same ObsRx clock source, all ObsRx sample clocks are now driven from the<br>same ObsRx clock source, all ObsRx sample clocks are now driven from the<br>same ObsRx clock source, all ObsRx source.<br>Fix PCle Tx when packet size is larger than FIFO size. Add frequency hopping control<br>logic.<br>Upgrade to Vivado 2017.4 from 2016.4.<br>Add di swap mode. Added JESD Tx sample data memories to user_app.<br>Minor changes to improve JESD synchronization.<br>Doubled the PCle Rx FIFO size on X4 ObsRx ports to support 491.52 MHz sample<br>rates so that the Rx FIFO does not go full.         12/6/2019       3.13.0       Add sup                                                                                                    |               |         | pliers.                                                                                   |  |  |
| Image: Section 8.3, change - c 1 to - c 0           10/11/2018         3.10.1         Document change, Section 8.3, change - c 1 to - c 0           Fix TX Late timestamp getting stuck where the data_rd_counter reset is not syn-<br>chronized to the Tx clock domain causing metastability and incorrect reset state for<br>data_rd_counter once the reset pulse goes low.           01/05/2019         3.11.0         PCIe ip block now has its boundary at the core_wrapper.<br>Add timing optimization looping to the build script.<br>Add manual trigger.<br>X2, added 245.76 Mhz ObsRx.<br>X4, added dual two channel phase coherent and four channel independent Rx modes.<br>Added single channel on dual JESD lane for ObsRx in anticipation of 491.52 MHz<br>ObsRx.           02/22/2019         3.11.1         X4, update timing constraints to support 250 Mhz           06/25/2019         3.12.0         Add decimator on channels Rx1/Rx2. For X4, all Rx sample clocks are now driven<br>from the same Rx clock source, all ObsRx sample clocks are now driven from the<br>same ObsRx clock source, all ObsRx sample clocks are now driven from the<br>same ObsRx clock source, all ObsRx ports to support 491.52 MHz<br>clock source.           10/04/2019         3.12.1         Minor changes for lock.<br>Add u gwap mode. Added JESD Tx sample data memories to user_app.           10/04/2019         3.13.0         Add support for transmitting via profile on Tx channels A1 and B1.<br>Add ugwap mode. Added JESD Tx sample data memories to support 491.52 MHz sample<br>rates so that the Rx FIFO does not go full.           12/6/2019         3.13.0         Add support for transmitting via PCle on Tx channels A1 and B1.<br>Add ugwap mode. Added JESD Tx sample fata                                                                                                    |               |         | Move location of golden image.                                                            |  |  |
| 10/11/2018       3.10.1       Document change, Section 8.3, change -c 1 to -c 0         Fix Tx Late timestamp getting stuck where the data_rd_counter reset is not syn-chronized to the Tx clock domain causing metastability and incorrect reset state for data_rd_counter once the reset pulse goes low.         01/05/2019       3.11.0       PCle ip block now has its boundary at the core_wrapper.<br>Add timing optimization looping to the build script.<br>Add mining optimization looping to the build script.<br>Add dial cloue two channel phase coherent and four channel independent Rx modes.<br>Added single channel on dual JESD lane for ObsRx in anticipation of 491.52 MHz<br>ObsRx.         02/22/2019       3.11.1       X4, update timing constraints to support 250 Mhz         06/25/2019       3.12.0       Add support for high sample rate Tx where dual JESD lanes are required for a single channel. Modified high speed ObsRx on X2 such that get two samples for clock.<br>Add decimator on channels Rx1/Rx2. For X4, all Rx sample clocks are now driven from the same ObsRx clock source, all ObsRx sample clocks are now driven from the same ObsRx clock source, all ObsRx sample clocks are now driven from the same ObsRx clock source.<br>Fix PCIe Tx when packet size is larger than FIFO size. Add frequency hopping control logic.<br>Upgrade to Vivado 2017.4 from 2016.4.<br>Add ig swap mode. Added JESD Tx sample data memories to user_app.         10/04/2019       3.13.0       Add support for User App GPID control and user app RFIC SPI interface.<br>Add ig swap mode. Added JESD Tx sample data memories to user_app.<br>Add ig swap mode. Added JESD Tx sample data memories to user_app.<br>Add user_pdk_config.v parameter file.<br>X4 Only, Duble the Rx FIFO does not go full.         12/6/2019       3.13                                                                                                    |               |         | First X4 release.                                                                         |  |  |
| Fix Tx Late timestamp getting stuck where the data_rd_counter reset is not syn-<br>chronized to the Tx clock domain causing metastability and incorrect reset state for<br>data_rd_counter once the reset pulse goes low.01/05/20193.11.0PCIe ip block now has its boundary at the core_wrapper.<br>Add timing optimization looping to the build script.<br>Add manual trigger.<br>X2, added 245.76 Mhz ObsRx.<br>X4, added dual two channel phase coherent and four channel independent Rx modes.<br>Added single channel on dual JESD lane for ObsRx in anticipation of 491.52 MHz<br>ObsRx.02/22/20193.11.1X4, update timing constraints to support 250 Mhz06/25/20193.12.0Add support for high sample rate Tx where dual JESD lanes are required for a single<br>channel. Modified high speed ObsRx on X2 such that get two samples for clock.<br>Add dccimator on channels Rx1/Rx2. For X4, all Rx sample clocks are now driven<br>from the same Rx clock source, all ObsRx sample clocks are now driven<br>from the same Clock source, all ObsRx sample clocks are now driven from the<br>same ObsRx clock source, all ObsRx sample clocks are now driven from the<br>same ObsRx clock source, and all Tx sample clocks are now driven from the<br>same ObsRx clock source, exist is larger than FIFO size. Add frequency hopping control<br>logic.<br>Upgrade to Vivado 2017.4 from 2016.4.<br>Add is wap mode. Added JESD Tx sample data memories to user_app.10/04/20193.12.1Minor changes to improve JESD synchronization.<br>Doubled the PCIe Rx FIFO does not go full.12/6/20193.13.0Add support for User App GPIO control and user app RFIC SPI interface.<br>Add user_pdk_config.v parameter file.<br>X4 Only, Double the Rx FIFO does not go full.12/6/20193.13.1X4 Only, Lipdates for RevC board testability.<br>X4 Only, Double the Rx FIFO siz                                                                                                    | 10/11/2018    | 3.10.1  | Document change, Section 8.3, change -c 1 to -c 0                                         |  |  |
| 01/05/2019       3.11.0       PCIe ip block now has its boundary at the core_wrapper.<br>Add timing optimization looping to the build script.<br>Add timing optimization looping to the build script.<br>Add timing optimization looping to the build script.<br>Add timing optimization looping to the build script.<br>Add discript.<br>X2, added 245.76 Mhz ObsRx.<br>X4, added dual two channel phase coherent and four channel independent Rx modes.<br>Added single channel on dual JESD lane for ObsRx in anticipation of 491.52 MHz<br>ObsRx.         02/22/2019       3.11.1       X4, update timing constraints to support 250 Mhz         06/25/2019       3.12.0       Add support for high sample rate Tx where dual JESD lanes are required for a single<br>channel. Modified high speed ObsRx on X2 such that get two samples for clock.<br>Add decimator on channels RX1/R22. For X4, all Rx sample clocks are now driven<br>from the same Rx clock source, all ObsRx sample clocks are now driven from the<br>same ObsRx clock source, and all Tx sample clocks are now driven from the<br>same ObsRx clock source, and all Tx sample clocks are now driven from the<br>same ObsRx flock source.         10/04/2019       3.12.1       Minor changes to improve JESD synchronization.<br>Doubled the PCIe Rx FIFO size on X4 ObsRx ports to support 491.52 MHz sample<br>rates so that the Rx FIFO size on X4 ObsRx ports to support 491.52 MHz sample<br>rates so that the Rx FIFO size on X4 ObsRx ports to support 491.52 MHz sample<br>rates of hat the Rx FIFO size on X4 ObsRx ports to support 491.52 MHz sample<br>rates of that the RX FIFO size on X4 ObsRx ports to support 491.52 MHz sample<br>rates of that the RX FIFO size to help with timestamp gaps at higher sample rates.<br>Add user_pdk_config.v parameter file.<br>X4 Only, Updates FIFO size to help with timestamp gaps at higher sample rates.<br>Add User_pdk_config.v parameter file.<br>X4 Only, Updates FIFO size to                                                                                           |               |         | Fix Tx Late timestamp getting stuck where the data rd counter reset is not syn-           |  |  |
| 01/05/2019       3.11.0       PCIe ip block now has its boundary at the core_wrapper.<br>Add timing optimization looping to the build script.<br>Add manual trigger.<br>X2, added 245.76 Mhz ObsRx.<br>X4, added dual two channel phase coherent and four channel independent Rx modes.<br>Added single channel on dual JESD lane for ObsRx in anticipation of 491.52 MHz<br>ObsRx.         02/22/2019       3.11.1       X4, update timing constraints to support 250 Mhz         06/25/2019       3.12.0       Add supoort for high sample rate Tx where dual JESD lanes are required for a single<br>channel. Modified high speed ObsRx on X2 such that get two samples for clock.<br>Add decimator on channels Rx1/Rx2. For X4, all Rx sample clocks are now driven from the<br>same ObsRx clock source, all ObsRx sample clocks are now driven from the<br>same ObsRx clock source, all ObsRx sample clocks are now driven from the<br>same ObsRx clock source, all ObsRx sample clocks are now driven from the<br>same ObsRx clock source.<br>Fix PCIe Tx when packet size is larger than FIFO size. Add frequency hopping control<br>logic.<br>Upgrade to Vivado 2017.4 from 2016.4.<br>Add ig swap mode. Added JESD Tx sample data memories to user_app.         10/04/2019       3.12.1       Minor changes to improve JESD synchronization.<br>Doubled the PCIe Rx FIFO size on X4 ObsRx ports to support 491.52 MHz sample<br>rates so that the Rx FIFO does not go full.         12/6/2019       3.13.0       Add support for User App GPIO control and user app RFIC SPI interface.<br>Add user_pdk_config.v parameter file.<br>X4 Only, Dudate Straport for transmitting via PCIe on Tx channels A1 and B1.<br>Add WBSTAR 100 ms delay when reconfiuring the FPGA via ICAPE.<br>X4 Only, Indrease Rx and ObsRx FIFO depths.<br>X2 Only, update Rx packet header to v1.         8/02/2020       3.14.1                                                                                                    |               |         | chronized to the Tx clock domain causing metastability and incorrect reset state for      |  |  |
| 01/05/2019       3.11.0       PCIe ip block now has its boundary at the core_wrapper.<br>Add timing optimization looping to the build script.<br>Add manual trigger.<br>X2, added 245.76 Mhz ObsRx.<br>X4, added dual two channel phase coherent and four channel independent Rx modes.<br>Added single channel on dual JESD lane for ObsRx in anticipation of 491.52 MHz<br>ObsRx.         02/22/2019       3.11.1       X4, update timing constraints to support 250 Mhz         06/25/2019       3.12.0       Add support for high sample rate Tx where dual JESD lanes are required for a single<br>channel. Modified high speed ObsRx on X2 such that get two samples for clock.<br>Add decimator on channels Rx1/Rx2. For X4, all Rx sample clocks are now driven<br>from the same Rx clock source, and all Tx sample clocks are now driven from the same<br>ObsRx clock source, and all Tx sample clocks are now driven from the same DosRx clock source, and all Tx sample clocks are now driven from the same<br>Clock source.<br>Fix PCIe Tx when packet size is larger than FIFO size. Add frequency hopping control<br>logic.<br>Upgrade to Vivado 2017.4 from 2016.4.<br>Add ig swap mode. Added JESD Tx sample data memories to user_app.         10/04/2019       3.12.0       Minor changes to improve JESD synchronization.<br>Doubled the PCIe Rx FIFO size on X4 ObsRx ports to support 491.52 MHz sample<br>rates so that the Rx FIFO does not go full.         12/6/2019       3.13.0       Add support for User App GPIO control and user app RFIC SPI interface.<br>Add user_pdk_config.v parameter file.<br>X4 Only, Add support for transmitting via PCIe on Tx channels A1 and B1.<br>Add WBSTAR 100 ms delay when reconfuring the FGA via ICAPE.<br>X4 Only, Updates for RevC Doard testability.<br>X4 Only, Updates for RevC Doard testability.<br>X4 Only, Updates for RevC Doard testability.<br>X4 Only, Updates for Serve To ard test                                                                                                    |               |         | data rd counter once the reset pulse goes low.                                            |  |  |
| Add timing optimization looping to the build script.<br>Add manual trigger.<br>X2, added 245.76 Mhz ObsRx.<br>X4, added dual two channel phase coherent and four channel independent Rx modes.<br>Added single channel on dual JESD lane for ObsRx in anticipation of 491.52 MHz<br>ObsRx.02/22/20193.11.1X4, update timing constraints to support 250 Mhz06/25/20193.12.0Add support for high sample rate Tx where dual JESD lanes are required for a single<br>channel. Modified high speed ObsRx on X2 such that get two samples for clock.<br>Add decimator on channels Rx1/Rx2. For X4, all Rx sample clocks are now driven from the<br>same ObsRx clock source, all ObsRx sample clocks are now driven from the<br>same ObsRx clock source, all ObsRx sample clocks are now driven from the<br>same ObsRx clock source, all ObsRx sample clocks are now driven from the<br>same ObsRx clock source.<br>Fix PCIe Tx when packet size is larger than FIFO size. Add frequency hopping control<br>logic.<br>Upgrade to Vivado 2017.4 from 2016.4.<br>Add ig swap mode. Added JESD Tx sample data memories to user_app.10/04/20193.12.1Minor changes to improve JESD synchronization.<br>Doubled the PCIe Rx FIFO size on X4 ObsRx ports to support 491.52 MHz sample<br>rates so that the Rx FIFO does not go full.12/6/20193.13.0Add support for transmitting via PCIe on Tx channels A1 and B1.<br>Add user_pdk_config.v parameter file.<br>X4 Only, Double the Rx FIFO size to help with timestamp gaps at higher sample rates.<br>X2 only, updates for RevC board testability.<br>X4 Only, Loude to the Rx pEIFO doeths.<br>X2 Only, update Rx packet header to v1.6/05/20203.14.1Vigrade to 8 lane PCIe for HTG-K800 and HTG-K810.<br>Fix for starting/stopping streaming on a 1PPS edge.04/06/20213.14.0Fix dual Tx underrun reporting bug.<br>Fix JE                                                                                                    | 01/05/2019    | 3.11.0  | PCIe ip block now has its boundary at the core wrapper.                                   |  |  |
| Add manual trigger.       X2, added 245.76 Mhz ObSRx.         X2, added 245.76 Mhz ObSRx.       X4, added dual two channel phase coherent and four channel independent Rx modes.<br>Added single channel on dual JESD lane for ObSRx in anticipation of 491.52 MHz<br>ObSRx.         02/22/2019       3.11.1       X4, update timing constraints to support 250 Mhz         06/25/2019       3.12.0       Add support for high sample rate Tx where dual JESD lanes are required for a single<br>channel. Modified high speed ObSRx on X2 such that get two samples for clock.<br>Add decimator on channels Rx1/Rx2. For X4, all Rx sample clocks are now driven<br>from the same Rx clock source, and all Tx sample clocks are now driven from the<br>same ObSRx clock source, and all Tx sample clocks are now driven from the<br>same ObSRx clock source, and all Tx sample clocks are now driven from the<br>same ObSRx clock source.         10/04/2019       3.12.1       Minor changes to improve JESD synchronization.<br>Doubled the PCIe Rx FIFO size on X4 ObSRx ports to support 491.52 MHz sample<br>rates so that the Rx FIFO does not go full.         12/6/2019       3.13.0       Add support for User App GPIO control and user app RFIC SPI interface.<br>Add user pdk_config.v parameter file.<br>X4 Only, Add support for transmitting via PCIe on Tx channels A1 and B1.<br>Add WBSTAR 100 ms delay when reconfiuring the FPGA via ICAPE.<br>X4 Only, Lncrease Rx and ObSRx FIFO depths.<br>X2 Only, updates for RevC board testability.<br>X4 Only, Updates for RevC board testability.<br>X4 Only, Updates for RevC board testability.<br>X4 Only, update Rx packet header to v1.         8/02/2020       3.14.0       Fix dual Tx underrun reporting bug.         01/14/2021       3.14.1       Upgrade                                                                                                    |               |         | Add timing optimization looping to the build script.                                      |  |  |
| X2, added 245.76 Mhz ObsRx.<br>X4, added dual two channel phase coherent and four channel independent Rx modes.<br>Added single channel on dual JESD lane for ObsRx in anticipation of 491.52 MHz<br>ObsRx.02/22/20193.11.1X4, update timing constraints to support 250 Mhz06/25/20193.12.0Add support for high sample rate Tx where dual JESD lanes are required for a single<br>channel. Modified high speed ObsRx on X2 such that get two samples for clock.<br>Add decimator on channels Rx1/Rx2. For X4, all Rx sample clocks are now driven<br>from the same ObsRx clock source, and all Tx sample clocks are now driven from the<br>same ObsRx clock source, and all Tx sample clocks are now driven from the same ObsRx clock source, and all Tx sample clocks are now driven from the same ObsRx clock source, and all Tx sample clocks are now driven from the same ObsRx clock source.<br>Fix PCIe Tx when packet size is larger than FIFO size. Add frequency hopping control<br>logic.<br>Upgrade to Vivado 2017.4 from 2016.4.<br>Add ig swap mode. Added JESD Tx sample data memories to user_app.10/04/20193.12.1Minor changes to improve JESD synchronization.<br>Doubled the PCIe Rx FIFO size on X4 ObsRx ports to support 491.52 MHz sample<br>rates so that the Rx FIFO does not go full.12/6/20193.13.0Add support for User App GPIO control and user app RFIC SPI interface.<br>Add user_pdk_config.v parameter file.<br>X4 Only, Double the Rx FIFO size to help with timestamp gaps at higher sample rates.<br>X4 Only, Updates for RevC board testability.<br>X4 Only, Updates for RevC board testability.<br>X4 Only, Updates for RevC board testability.<br>X4 Only, Updates for RevC board testability.<br>X4 Only, Updates for RevC board testability.<br>X4 Only, update Rx packet header to v1.8/02/20203.14.0Fix dual Tx underrun reporting bug.01                                                                                                    |               |         | Add manual trigger.                                                                       |  |  |
| X4, added dual two channel phase coherent and four channel independent Rx modes.<br>Added single channel on dual JESD lane for ObsRx in anticipation of 491.52 MHz<br>ObsRx.02/22/20193.11.1X4, update timing constraints to support 250 Mhz06/25/20193.12.0Add support for high sample rate Tx where dual JESD lanes are required for a single<br>channel. Modified high speed ObsRx on X2 such that get two samples for clock.<br>Add decimator on channels Rx1/Rx2. For X4, all Rx sample clocks are now driven<br>from the same Rx clock source, all ObsRx sample clocks are now driven from the<br>same ObsRx clock source, and all Tx sample clocks are now driven from the same Tx<br>clock source.<br>Fix PCIe Tx when packet size is larger than FIFO size. Add frequency hopping control<br>logic.<br>Upgrade to Vivado 2017.4 from 2016.4.<br>Add ig swap mode. Added JESD Tx sample data memories to user_app.10/04/20193.12.1Minor changes to improve JESD synchronization.<br>Doubled the PCIe Rx FIFO does not go full.12/6/20193.13.0Add support for User App GPIO control and user app RFIC SPI interface.<br>Add user_pdk_config.v parameter file.<br>X4 Only, Add support for transmitting via PCIe on Tx channels A1 and B1.<br>Add WBSTAR 100 ms delay when reconfiguring the FPGA via ICAPE.<br>X4 Only, Updates for RevC board testability.<br>X4 Only, Updates for RevC board testability.<br>X4 Only, Updates for RevC board testability.<br>X4 Only, Updates for RevC board testability.<br>X4 Only, Updates for RevC board testability.<br>X4 Only, Updates for RevC board testability.<br>X4 Only, Updates for RevC board testability.<br>X4 Only, Updates for RevC board testability.<br>X4 Only, Updates for RevC board testability.<br>X4 Only, Updates for RevC board testability.<br>X4 Only, Updates for RevC board testability.<br>X4 Only, Updates for RevC board testability.<br>X4 Only, Upd                                                                                                    |               |         | X2. added 245.76 Mhz ObsRx.                                                               |  |  |
| Added single channel on dual JESD lane for ObsRx in anticipation of 491.52 MHz<br>ObsRx.02/22/20193.11.1X4, update timing constraints to support 250 Mhz06/25/20193.12.0Add support for high sample rate Tx where dual JESD lanes are required for a single<br>channel. Modified high speed ObsRx on X2 such that get two samples for clock.<br>Add decimator on channels Rx1/Rx2. For X4, all Rx sample clocks are now driven<br>from the same Rx clock source, all ObsRx sample clocks are now driven from the same ObsRx clock source, and all Tx sample clocks are now driven from the same ObsRx clock source.<br>Fix PCIe Tx when packet size is larger than FIFO size. Add frequency hopping control<br>logic.<br>Upgrade to Vivado 2017.4 from 2016.4.<br>Add ig swap mode. Added JESD Tx sample data memories to user_app.10/04/20193.12.1Minor changes to improve JESD synchronization.<br>Doubled the PCIe Rx FIFO size on X4 ObsRx ports to support 491.52 MHz sample<br>rates so that the Rx FIFO does not go full.12/6/20193.13.0Add support for User App GPIO control and user app RFIC SPI interface.<br>Add user_pdk_config.v parameter file.<br>X4 Only, Add support for transmitting via PCIe on Tx channels A1 and B1.<br>Add WBSTAR 100 ms delay when reconfluring the FPGA via ICAPE.<br>X4 Only, Double the Rx FIFO size to help with timestamp gaps at higher sample rates.6/05/20203.13.1X4 Only, Updates for RevC board testability.<br>X4 Only, Increase Rx and ObsRx FIFO depths.<br>X2 Only, update to 8 lane PCIe for HTG-K800 and HTG-K810.<br>Fix for starting/stopping streaming on a 1PPS edge.04/06/20213.15.0Fix dual Tx underrun reporting bug.<br>Fix JESD Tx bug.                                                                                                    |               |         | X4. added dual two channel phase coherent and four channel independent Rx modes.          |  |  |
| ObsRx.02/22/20193.11.1X4, update timing constraints to support 250 Mhz06/25/20193.12.0Add support for high sample rate Tx where dual JESD lanes are required for a single<br>channel. Modified high speed ObsRx on X2 such that get two samples for clock.<br>Add decimator on channels Rx1/Rx2. For X4, all Rx sample clocks are now driven<br>from the same Rx clock source, all ObsRx sample clocks are now driven from the<br>same ObsRx clock source, and all Tx sample clocks are now driven from the same Tx<br>clock source.<br>Fix PCIe Tx when packet size is larger than FIFO size. Add frequency hopping control<br>logic.<br>Upgrade to Vivado 2017.4 from 2016.4.<br>Add ig swap mode. Added JESD Tx sample data memories to user_app.10/04/20193.12.1Minor changes to improve JESD synchronization.<br>Doubled the PCIe Rx FIFO size on X4 ObsRx ports to support 491.52 MHz sample<br>rates so that the Rx FIFO does not go full.12/6/20193.13.0Add support for User App GPIO control and user app RFIC SPI interface.<br>Add user_pdk_config.v parameter file.<br>X4 Only, Add support for transmitting via PCIe on Tx channels A1 and B1.<br>Add WBSTAR 100 ms delay when reconfiuring the FPGA via ICAPE.<br>X4 Only, Updates for RevC board testability.<br>X2 Only, update Rx and ObsRx FIFO depths.<br>X2 Only, update Rx and ObsRx FIFO depths.<br>X2 Only, update to 8 lane PCIe for HTG-K800 and HTG-K810.<br>Fix for starting/stopping streaming on a 1PPS edge.04/06/20213.15.0Fix Tx imestamp dropped packets after late bug.<br>Fix JESD Tx bug.                                                                                                    |               |         | Added single channel on dual JESD lane for ObsRx in anticipation of 491.52 MHz            |  |  |
| 02/22/2019       3.11.1       X4, update timing constraints to support 250 Mhz         06/25/2019       3.12.0       Add support for high sample rate Tx where dual JESD lanes are required for a single channel. Modified high speed ObsRx on X2 such that get two samples for clock. Add decimator on channels Rx1/Rx2. For X4, all Rx sample clocks are now driven from the same Rx clock source, all ObsRx sample clocks are now driven from the same ObsRx clock source, all ObsRx sample clocks are now driven from the same ObsRx clock source, and all Tx sample clocks are now driven from the same ObsRx clock source, and all Tx sample clocks are now driven from the same ObsRx clock source.         Fix PCIe Tx when packet size is larger than FIFO size. Add frequency hopping control logic.       Upgrade to Vivado 2017.4 from 2016.4.         Add iq swap mode. Added JESD Tx sample data memories to user_app.       Dubled the PCIe Rx FIFO Size on X4 ObsRx ports to support 491.52 MHz sample rates so that the Rx FIFO does not go full.         12/6/2019       3.13.0       Add support for User App GPIO control and user app RFIC SPI interface. Add user_pdk_config.v parameter file.         X4 Only, Add support for transmitting via PCIe on Tx channels A1 and B1. Add WBSTAR 100 ms delay when reconfiuring the FPGA via ICAPE.         6/05/2020       3.13.1       X4 Only, Updates for RevC board testability. X2 Only, update Rx and ObsRx FIFO depths. X2 Only, update Rx and ObsRx FIFO depths. X2 Only, update to 8 lane PCIe for HTG-K800 and HTG-K810. Fix for starting/stopping streaming on a 1PPS edge.         04/06/2021       3.15.0       Fix Timestamp dropped packets after late bug. Fix JESD Tx bug. <td></td> <td></td> <td>ObsRx.</td>                                                                                                    |               |         | ObsRx.                                                                                    |  |  |
| 06/25/20193.12.0Add support for high sample rate Tx where dual JESD lanes are required for a single<br>channel. Modified high speed ObsRx on X2 such that get two samples for clock.<br>Add decimator on channels Rx1/Rx2. For X4, all Rx sample clocks are now driven<br>from the same Rx clock source, all ObsRx sample clocks are now driven from the<br>same ObsRx clock source, all ObsRx sample clocks are now driven from the same CobsRx clock source, all ObsRx sample clocks are now driven from the same ObsRx clock source, all ObsRx sample clocks are now driven from the same ObsRx clock source.<br>Fix PCIe Tx when packet size is larger than FIFO size. Add frequency hopping control<br>logic.<br>Upgrade to Vivado 2017.4 from 2016.4.<br>Add iq swap mode. Added JESD Tx sample data memories to user_app.10/04/20193.12.1Minor changes to improve JESD synchronization.<br>Doubled the PCIe Rx FIFO size on X4 ObsRx ports to support 491.52 MHz sample<br>rates so that the Rx FIFO does not go full.12/6/20193.13.0Add support for User App GPIO control and user app RFIC SPI interface.<br>Add user_pdk_config.v parameter file.<br>X4 Only, Double the Rx FIFO size to help with timestamp gaps at higher sample rates.6/05/20203.13.1X4 Only, Updates for RevC board testability.<br>X4 Only, Updates for RevC board testability.<br>X4 Only, update Rx packet header to v1.8/02/20203.14.0Fix dual Tx underrun reporting bug.<br>O1/14/202104/06/20213.15.0Fix for starting/stopping streaming on a 1PPS edge.04/06/20213.15.0Fix Timestamp dropped packets after late bug.<br>Fix JESD Tx bug.                                                                                                    | 02/22/2019    | 3.11.1  | X4. update timing constraints to support 250 Mhz                                          |  |  |
| <ul> <li>channel. Modified high speed ObsRx on X2 such that get two samples for clock.<br/>Add decimator on channels Rx1/Rx2. For X4, all Rx sample clocks are now driven from the same Rx clock source, all ObsRx sample clocks are now driven from the same ObsRx clock source, and all Tx sample clocks are now driven from the same Tx clock source.<br/>Fix PCIe Tx when packet size is larger than FIFO size. Add frequency hopping control logic.<br/>Upgrade to Vivado 2017.4 from 2016.4.<br/>Add iq swap mode. Added JESD Tx sample data memories to user_app.</li> <li>10/04/2019</li> <li>3.12.1</li> <li>Minor changes to improve JESD synchronization.<br/>Doubled the PCIe Rx FIFO size on X4 ObsRx ports to support 491.52 MHz sample rates so that the Rx FIFO does not go full.</li> <li>12/6/2019</li> <li>3.13.0</li> <li>Add support for User App GPIO control and user app RFIC SPI interface.<br/>Add user_pdk_config.v parameter file.<br/>X4 Only, Add support for transmitting via PCIe on Tx channels A1 and B1.<br/>Add WBSTAR 100 ms delay when reconfirming the FPGA via ICAPE.<br/>X4 Only, Double the Rx FIFO size to help with timestamp gaps at higher sample rates.</li> <li>6/05/2020</li> <li>3.13.1</li> <li>X4 Only, Updates for RevC board testability.<br/>X4 Only, Updates Rx and ObsRx FIFO depths.<br/>X2 Only, update Rx packet header to v1.</li> <li>8/02/2020</li> <li>3.14.0</li> <li>Fix dual Tx underrun reporting bug.</li> <li>01/14/2021</li> <li>3.15.0</li> <li>Fix Timestamp dropped packets after late bug.<br/>Fix for starting/stopping streaming on a 1PPS edge.</li> </ul>                                                                                                    | 06/25/2019    | 3.12.0  | Add support for high sample rate Tx where dual JESD lanes are required for a single       |  |  |
| Add decimator ingot programmer<br>(a) of the same of the same  | 00, 20, 201,  |         | channel. Modified high speed ObsRx on X2 such that get two samples for clock.             |  |  |
| International and the same Rx clock source, all ObsRx sample clocks are now driven from the<br>same ObsRx clock source, and all Tx sample clocks are now driven from the same Tx<br>clock source.Fix PCIe Tx when packet size is larger than FIFO size. Add frequency hopping control<br>logic.Upgrade to Vivado 2017.4 from 2016.4.<br>Add iq swap mode. Added JESD Tx sample data memories to user_app.10/04/20193.12.1Minor changes to improve JESD synchronization.<br>Doubled the PCIe Rx FIFO size on X4 ObsRx ports to support 491.52 MHz sample<br>rates so that the Rx FIFO does not go full.12/6/20193.13.0Add support for User App GPIO control and user app RFIC SPI interface.<br>Add user_pdk_config.v parameter file.<br>X4 Only, Add support for transmitting via PCIe on Tx channels A1 and B1.<br>Add WBSTAR 100 ms delay when reconfiuring the FPGA via ICAPE.<br>X4 Only, Double the Rx FIFO size to help with timestamp gaps at higher sample rates.6/05/20203.13.1X4 Only, Updates for RevC board testability.<br>X4 Only, Increase Rx and ObsRx FIFO depths.<br>X2 Only, update Rx packet header to v1.8/02/20203.14.0Fix dual Tx underrun reporting bug.01/14/20213.14.1Upgrade to 8 lane PCIe for HTG-K800 and HTG-K810.<br>Fix for starting/stopping streaming on a 1PPS edge.04/06/20213.15.0Fix Tx Timestamp dropped packets after late bug.<br>Fix JESD Tx bug.                                                                                                    |               |         | Add decimator on channels Rx1/Rx2. For X4, all Rx sample clocks are now driven            |  |  |
| In the label and the first first first first first for some of the first first first first for some of the first first fir |               |         | from the same Rx clock source, all ObsRx sample clocks are now driven from the            |  |  |
| iclock source.Fix PCIe Tx when packet size is larger than FIFO size. Add frequency hopping control<br>logic.Upgrade to Vivado 2017.4 from 2016.4.<br>Add iq swap mode. Added JESD Tx sample data memories to user_app.10/04/20193.12.1Minor changes to improve JESD synchronization.<br>Doubled the PCIe Rx FIFO size on X4 ObsRx ports to support 491.52 MHz sample<br>rates so that the Rx FIFO does not go full.12/6/20193.13.0Add support for User App GPIO control and user app RFIC SPI interface.<br>Add user_pdk_config.v parameter file.<br>X4 Only, Add support for transmitting via PCIe on Tx channels A1 and B1.<br>Add WBSTAR 100 ms delay when reconfiuring the FPGA via ICAPE.<br>X4 Only, Double the Rx FIFO size to help with timestamp gaps at higher sample rates.6/05/20203.13.1X4 Only, Updates for RevC board testability.<br>X4 Only, update Rx packet header to v1.8/02/20203.14.0Fix dual Tx underrun reporting bug.01/14/20213.15.0Fix Tx Timestamp dropped packets after late bug.<br>Fix JESD Tx bug.                                                                                                    |               |         | same ObsRx clock source, and all Tx sample clocks are now driven from the same Tx         |  |  |
| Fix PCIe Tx when packet size is larger than FIFO size. Add frequency hopping control<br>logic.<br>Upgrade to Vivado 2017.4 from 2016.4.<br>Add iq swap mode. Added JESD Tx sample data memories to user_app.10/04/20193.12.1Minor changes to improve JESD synchronization.<br>Doubled the PCIe Rx FIFO does not go full.12/6/20193.13.0Add support for User App GPIO control and user app RFIC SPI interface.<br>Add user_pdk_config.v parameter file.<br>X4 Only, Add support for transmitting via PCIe on Tx channels A1 and B1.<br>Add WBSTAR 100 ms delay when reconfiuring the FPGA via ICAPE.<br>X4 Only, Double the Rx FIFO size to help with timestamp gaps at higher sample rates.6/05/20203.13.1X4 Only, Updates for RevC board testability.<br>X4 Only, Increase Rx and ObsRx FIFO depths.<br>X2 Only, update Rx packet header to v1.8/02/20203.14.0Fix dual Tx underrun reporting bug.01/14/20213.14.0Fix dual Tx underrun reporting bug.04/06/20213.15.0Fix Tx Timestamp dropped packets after late bug.<br>Fix JESD Tx bug.                                                                                                    |               |         | clock source.                                                                             |  |  |
| InvestigationInvestigationInterference of the stranger than the order the integration integration in the presence of the stranger than the order the integration integration in the stranger that integration integration integr                   |               |         | Fix PCIe Tx when packet size is larger than FIFO size Add frequency hopping control       |  |  |
| InstantUpgrade to Vivado 2017.4 from 2016.4.<br>Add iq swap mode. Added JESD Tx sample data memories to user_app.10/04/20193.12.1Minor changes to improve JESD synchronization.<br>Doubled the PCIe Rx FIFO size on X4 ObsRx ports to support 491.52 MHz sample<br>rates so that the Rx FIFO does not go full.12/6/20193.13.0Add support for User App GPIO control and user app RFIC SPI interface.<br>Add user_pdk_config.v parameter file.<br>X4 Only, Add support for transmitting via PCIe on Tx channels A1 and B1.<br>Add WBSTAR 100 ms delay when reconfiuring the FPGA via ICAPE.<br>X4 Only, Double the Rx FIFO size to help with timestamp gaps at higher sample rates.6/05/20203.13.1X4 Only, Updates for RevC board testability.<br>X4 Only, Increase Rx and ObsRx FIFO depths.<br>X2 Only, update Rx packet header to v1.8/02/20203.14.0Fix dual Tx underrun reporting bug.01/14/20213.14.1Upgrade to 8 lane PCIe for HTG-K800 and HTG-K810.<br>Fix for starting/stopping streaming on a 1PPS edge.04/06/20213.15.0Fix Tx Timestamp dropped packets after late bug.<br>Fix JESD Tx bug.                                                                                                    |               |         | logic.                                                                                    |  |  |
| Add iq swap mode. Added JESD Tx sample data memories to user_app.10/04/20193.12.1Minor changes to improve JESD synchronization.<br>Doubled the PCIe Rx FIFO does not go full.12/6/20193.13.0Add support for User App GPIO control and user app RFIC SPI interface.<br>Add user_pdk_config.v parameter file.<br>X4 Only, Add support for transmitting via PCIe on Tx channels A1 and B1.<br>Add WBSTAR 100 ms delay when reconfiuring the FPGA via ICAPE.<br>X4 Only, Double the Rx FIFO size to help with timestamp gaps at higher sample rates.6/05/20203.13.1X4 Only, Updates for RevC board testability.<br>X4 Only, Increase Rx and ObsRx FIFO depths.<br>X2 Only, update Rx packet header to v1.8/02/20203.14.0Fix dual Tx underrun reporting bug.01/14/20213.15.0Fix Tx Timestamp dropped packets after late bug.<br>Fix JESD Tx bug.                                                                                                    |               |         | Upgrade to Vivado 2017 4 from 2016 4                                                      |  |  |
| 10/04/20193.12.1Minor changes to improve JESD synchronization.<br>Doubled the PCIe Rx FIFO size on X4 ObsRx ports to support 491.52 MHz sample<br>rates so that the Rx FIFO does not go full.12/6/20193.13.0Add support for User App GPIO control and user app RFIC SPI interface.<br>Add user_pdk_config.v parameter file.<br>X4 Only, Add support for transmitting via PCIe on Tx channels A1 and B1.<br>Add WBSTAR 100 ms delay when reconfiuring the FPGA via ICAPE.<br>X4 Only, Double the Rx FIFO size to help with timestamp gaps at higher sample rates.6/05/20203.13.1X4 Only, Updates for RevC board testability.<br>X4 Only, Increase Rx and ObsRx FIFO depths.<br>X2 Only, update Rx packet header to v1.8/02/20203.14.0Fix dual Tx underrun reporting bug.01/14/20213.14.1Upgrade to 8 lane PCIe for HTG-K800 and HTG-K810.<br>Fix for starting/stopping streaming on a 1PPS edge.04/06/20213.15.0Fix Tx Timestamp dropped packets after late bug.<br>Fix JESD Tx bug.                                                                                                    |               |         | Add in swap mode. Added JESD Tx sample data memories to user app.                         |  |  |
| 10/0/1017of 1217Initial changes to improve both of both of b                   | 10/04/2019    | 3.12.1  | Minor changes to improve JESD synchronization                                             |  |  |
| 12/6/20193.13.0Add support for User App GPIO control and user app RFIC SPI interface.<br>Add user_pdk_config.v parameter file.<br>X4 Only, Add support for transmitting via PCIe on Tx channels A1 and B1.<br>Add WBSTAR 100 ms delay when reconfiuring the FPGA via ICAPE.<br>X4 Only, Double the Rx FIFO size to help with timestamp gaps at higher sample rates.6/05/20203.13.1X4 Only, Updates for RevC board testability.<br>X4 Only, Increase Rx and ObsRx FIFO depths.<br>X2 Only, update Rx packet header to v1.8/02/20203.14.0Fix dual Tx underrun reporting bug.01/14/20213.14.1Upgrade to 8 lane PCIe for HTG-K800 and HTG-K810.<br>Fix for starting/stopping streaming on a 1PPS edge.04/06/20213.15.0Fix Tx Timestamp dropped packets after late bug.<br>Fix JESD Tx bug.                                                                                                    | 10/01/2017    | 0.12.1  | Doubled the PCIe Rx FIFO size on X4 ObsRx ports to support 491 52 MHz sample              |  |  |
| 12/6/20193.13.0Add support for User App GPIO control and user app RFIC SPI interface.<br>Add user_pdk_config.v parameter file.<br>X4 Only, Add support for transmitting via PCIe on Tx channels A1 and B1.<br>Add WBSTAR 100 ms delay when reconfiuring the FPGA via ICAPE.<br>X4 Only, Double the Rx FIFO size to help with timestamp gaps at higher sample rates.6/05/20203.13.1X4 Only, Updates for RevC board testability.<br>X4 Only, Increase Rx and ObsRx FIFO depths.<br>X2 Only, update Rx packet header to v1.8/02/20203.14.0Fix dual Tx underrun reporting bug.01/14/20213.14.1Upgrade to 8 lane PCIe for HTG-K800 and HTG-K810.<br>Fix for starting/stopping streaming on a 1PPS edge.04/06/20213.15.0Fix Tx Timestamp dropped packets after late bug.<br>Fix JESD Tx bug.                                                                                                    |               |         | rates so that the Rx FIFO does not go full                                                |  |  |
| Add user_pdk_config.v parameter file.Add user_pdk_config.v parameter file.X4 Only, Add support for transmitting via PCIe on Tx channels A1 and B1.Add WBSTAR 100 ms delay when reconfiuring the FPGA via ICAPE.X4 Only, Double the Rx FIFO size to help with timestamp gaps at higher sample rates.6/05/20203.13.1X4 Only, Updates for RevC board testability.X4 Only, Increase Rx and ObsRx FIFO depths.X2 Only, update Rx packet header to v1.8/02/20203.14.0Fix dual Tx underrun reporting bug.01/14/20213.14.1Upgrade to 8 lane PCIe for HTG-K800 and HTG-K810.Fix for starting/stopping streaming on a 1PPS edge.04/06/20213.15.0Fix Tx Timestamp dropped packets after late bug.Fix JESD Tx bug.                                                                                                    | 12/6/2019     | 3.13.0  | Add support for User App GPIO control and user app RFIC SPI interface                     |  |  |
| Nutl abst_princtormight parameter interX4 Only, Add support for transmitting via PCIe on Tx channels A1 and B1.Add WBSTAR 100 ms delay when reconfiuring the FPGA via ICAPE.X4 Only, Double the Rx FIFO size to help with timestamp gaps at higher sample rates.6/05/20203.13.1X4 Only, Updates for RevC board testability.X4 Only, Increase Rx and ObsRx FIFO depths.X2 Only, update Rx packet header to v1.8/02/20203.14.0Fix dual Tx underrun reporting bug.01/14/20213.14.1Upgrade to 8 lane PCIe for HTG-K800 and HTG-K810.Fix for starting/stopping streaming on a 1PPS edge.04/06/20213.15.0Fix Tx Timestamp dropped packets after late bug.Fix JESD Tx bug.                                                                                                    | 12, 0, 2017   |         | Add user pdk config v parameter file                                                      |  |  |
| Add WBSTAR 100 ms delay when reconfiuring the FPGA via ICAPE.<br>X4 Only, Double the Rx FIFO size to help with timestamp gaps at higher sample rates.6/05/20203.13.1X4 Only, Updates for RevC board testability.<br>X4 Only, Increase Rx and ObsRx FIFO depths.<br>X2 Only, update Rx packet header to v1.8/02/20203.14.0Fix dual Tx underrun reporting bug.01/14/20213.14.1Upgrade to 8 lane PCIe for HTG-K800 and HTG-K810.<br>Fix for starting/stopping streaming on a 1PPS edge.04/06/20213.15.0Fix Tx Timestamp dropped packets after late bug.<br>Fix JESD Tx bug.                                                                                                    |               |         | X4 Only Add support for transmitting via PCIe on Tx channels A1 and B1                    |  |  |
| Add WDD hat foo his dealy when recomming the Front that for the for the for th |               |         | Add WBSTAR 100 ms delay when reconfiguring the FPGA via ICAPE                             |  |  |
| 6/05/20203.13.1X4 Only, Updates for RevC board testability.<br>X4 Only, Increase Rx and ObsRx FIFO depths.<br>X2 Only, update Rx packet header to v1.8/02/20203.14.0Fix dual Tx underrun reporting bug.01/14/20213.14.1Upgrade to 8 lane PCIe for HTG-K800 and HTG-K810.<br>Fix for starting/stopping streaming on a 1PPS edge.04/06/20213.15.0Fix Tx Timestamp dropped packets after late bug.<br>Fix JESD Tx bug.                                                                                                    |               |         | X4 Only Double the Bx FIFO size to help with timestamp gaps at higher sample rates        |  |  |
| 6/00/20208/10/1Arroing, oparites for field bound testability.<br>X4 Only, Increase Rx and ObsRx FIFO depths.<br>X2 Only, update Rx packet header to v1.8/02/20203.14.0Fix dual Tx underrun reporting bug.01/14/20213.14.1Upgrade to 8 lane PCIe for HTG-K800 and HTG-K810.<br>Fix for starting/stopping streaming on a 1PPS edge.04/06/20213.15.0Fix Tx Timestamp dropped packets after late bug.<br>Fix JESD Tx bug.                                                                                                    | 6/05/2020     | 3 1 3 1 | X4 Only Undates for RevC hoard testability                                                |  |  |
| 8/02/20203.14.0Fix dual Tx underrun reporting bug.01/14/20213.14.1Upgrade to 8 lane PCIe for HTG-K800 and HTG-K810.<br>Fix for starting/stopping streaming on a 1PPS edge.04/06/20213.15.0Fix Tx Timestamp dropped packets after late bug.<br>Fix JESD Tx bug.                                                                                                    | 0/03/2020     | 0.10.1  | X4 Only, Optices for never bound testabling.<br>X4 Only Increase By and ObsRy FIFO denths |  |  |
| 8/02/20203.14.0Fix dual Tx underrun reporting bug.01/14/20213.14.1Upgrade to 8 lane PCIe for HTG-K800 and HTG-K810.<br>Fix for starting/stopping streaming on a 1PPS edge.04/06/20213.15.0Fix Tx Timestamp dropped packets after late bug.<br>Fix JESD Tx bug.                                                                                                    |               |         | X2 Only update Rx packet header to v1                                                     |  |  |
| 0/02/202031110Fin dual fit and fit and fit a                   | 8/02/2020     | 3.14.0  | Fix dual Tx underrun reporting bug                                                        |  |  |
| 04/06/2021     3.15.0     Fix Tx Timestamp dropped packets after late bug.<br>Fix JESD Tx bug.                                                                                                    | 01/14/2021    | 3.14.1  | Upgrade to 8 Jane PCIe for HTG-K800 and HTG-K810                                          |  |  |
| 04/06/2021     3.15.0     Fix Tx Timestamp dropped packets after late bug.       Fix JESD Tx bug.                                                                                                    | VI/ I // 2021 | 0.1 1.1 | Fix for starting/stopping streaming on a 1PPS edge                                        |  |  |
| Fix JESD Tx bug.                                                                                                    | 04/06/2021    | 3 15 0  | Fix Tx Timestamp dropped packets after late bug                                           |  |  |
|                                                                                                    | 01/00/2021    | 0.10.0  | Fix JESD Ty hug                                                                           |  |  |
| continues on payt page                                                                                                    |               |         | continues on port page                                                                    |  |  |

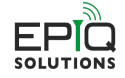

| Table 1 – continued from previous page |        |                                                                                          |  |
|----------------------------------------|--------|------------------------------------------------------------------------------------------|--|
| 04/12/2021                             | 3.15.1 | Add bus_synch_fifo to register interface of the decimators.                              |  |
|                                        |        | Fix missing timestamp reset related to clock crossing synchronization on the register    |  |
|                                        |        | interface.                                                                               |  |
|                                        |        | Add register reset capability.                                                           |  |
|                                        |        | Add BASELINE_VCS_STATUS register.                                                        |  |
|                                        |        | Add frc_sel_for_tx to be used in Tx timestamp mode.                                      |  |
|                                        |        | X4 Only, Add FPGA TDD mode                                                               |  |
| 01/27/2022                             | 3.16.1 | 1 Fix Tx timestamp mode inter-packet bug.                                                |  |
|                                        |        | Fix Tx 65,532 block size bug.                                                            |  |
|                                        |        | Remove extra flop delay of user_meta and sys_meta so that they line up with first        |  |
|                                        |        | sample in packet.                                                                        |  |
|                                        |        | Fix in PCIe Tx FIFO logic such that packet data is still correct even if user_app is not |  |
|                                        |        | constantly requesting data and there is gaps between blocks.                             |  |
| 10/26/2022                             | 3.17.1 | Increase rx_dma_meta_fifo sizes to increase throughput rate in Rx low latency mode.      |  |
|                                        |        | X4 xcku115 Only, Add 1 ms POR to the x4 xcku115 (htgk8100 and htgk810) PCIe              |  |
|                                        |        | module                                                                                   |  |
|                                        |        | X4 Only, Update JESD Rx path for deterministic latency                                   |  |

## 1 Overview

### 1.1 About this Document

This document provides the necessary details for developing FPGA applications for use with the Sidekiq<sup>™</sup> X2 or Sidekiq<sup>™</sup> X4 multichannel RF transceiver card developed by Epiq Solutions [5]. It is provided with the purchase of a SidekiqX2 or a SidekiqX4 Platform Development Kit.

### **1.2 Legal Considerations**

The SidekiqX2 and SidekiqX4 are distributed all over the world. Each country has its own laws governing the reception and/or transmission of radio frequencies. The user of the SidekiqX2 or SidekiqX4 and associated software is solely responsible for insuring that it is used in a manner consistent with the laws of the jurisdiction in which it is used. Many countries, including the United States, prohibit the reception and/or transmission of certain frequency bands, or receiving certain transmissions without proper authorization. Again, the user is solely responsible for the user's own actions.

### 1.3 Proper Care and Handling

The SidekiqX2 or SidekiqX4 unit is fully tested by Epiq Solutions before shipment, and is guaranteed functional at the time it is received by the customer, and **ONLY AT THAT TIME**. Improper use of the SidekiqX2 or SidekiqX4 unit can cause it to become non-functional. In particular, a list of actions that may cause damage to the hardware include the following:

- Handling the unit without proper static precautions (ESD protection) when the housing is removed or opened up
- Inserting or removing the unit from a host system when power is applied to the host system
- Connecting a transmitter to an Rx port without proper attenuation
- Executing custom software and/or an FPGA bitstream that was not developed according to guidelines

The above list is not comprehensive, and experience with the appropriate measures for handling electronic devices is required.

### 1.4 Introduction

The Sidekiq<sup>TM</sup> X2 or Sidekiq<sup>TM</sup> X4 Platform Development Kit (PDK) provides the ability for users to create their own custom applications. This is accomplished by customizing software and/or the RTL code that configures the host FPGA. This manual gives an overview of the FPGA reference design, with the intention of empowering the user to build upon the design to create custom applications.

Detailed information about the software environment, including how to create custom software applications, can be found in a separate document, the Sidekiq Software Development Manual [3], which can be downloaded from the Epiq Solutions support website [2]

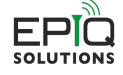

In addition, the details of the hardware itself and system design of the unit is outside the scope of this document. For more details about the hardware, please download and review the Sidekiq X2 Hardware User's Manual [4] or the Sidekiq X4 Hardware User's Manual [6]. It is strongly recommended that the user read this document thoroughly before attempting to dive into FPGA development. It is also a requirement for the user to be experienced with Xilinx® FPGA devices, design flow and software tools, and in particular Vivado®.

This manual is meant to concisely describe the FPGA reference design, but it is important to spend time reviewing the actual design (i.e. RTL source code, build scripts, constraint files, etc.) to fully understand the design. The sections of the manual were intentionally created to align with the basic hierarchy of the design, and the source code itself is commented and will act as a supplement to the information provided here.

## 1.5 Terms and Definitions

| Term                                                    | Definition                        |  |  |
|---------------------------------------------------------|-----------------------------------|--|--|
| 1PPS                                                    | 1 Pulse Per Second                |  |  |
| ADC                                                     | Analog to Digital (A/D) converter |  |  |
| DAC                                                     | Digital to Analog (D/A) converter |  |  |
| DSP                                                     | Digital Signal Processing         |  |  |
| FIFO                                                    | First In First Out                |  |  |
| FPGA                                                    | Field Programmable Gate Array     |  |  |
| FRC                                                     | Free-running counter              |  |  |
| I/Q                                                     | In-Phase / Quadrature Phase       |  |  |
| <h></h>                                                 | Software channel handle           |  |  |
| IP Intellectual Property                                |                                   |  |  |
| JESD204B A multigigabit serial data converter interface |                                   |  |  |
| MHz Megahertz                                           |                                   |  |  |
| PC Personal Computer                                    |                                   |  |  |
| PCIe                                                    | PCI Express                       |  |  |
| PDK Platform Development Kit                            |                                   |  |  |
| RF Radio Frequency                                      |                                   |  |  |
| RFIC RF Integrated Circuit (AD9371)                     |                                   |  |  |
| RTL Register Transfer Level                             |                                   |  |  |
| Rx Receive                                              |                                   |  |  |
| SDK                                                     | Software Development Kit          |  |  |
| SDR                                                     | Software Defined Radio            |  |  |
| SPI                                                     | Serial Peripheral Interface       |  |  |
| Тх                                                      | Transmit                          |  |  |

Table 1.1: Terms and Definitions

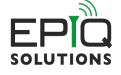

## 2 FPGA Reference Design

### 2.1 Overview

The Sidekiq<sup>TM</sup> X2 or the Sidekiq<sup>TM</sup> X4 PDK provides a complete FPGA reference design that enables a user to quickly and efficiently create custom applications targeting SidekiqX2 or SidekiqX4 installed a compatible Thunderbolt<sup>TM</sup> 3 chassis hosting a Xilinx® Kintex® Ultrascale<sup>TM</sup> family FPGA. The supported carriers and devices are listed in Table 3.1 of Section 3.1.

The unmodified reference design provides a full FPGA implementation to flow raw Rx I/Q samples from up to three ADC channels for the X2 (Rx1, Rx2, and ObsRx), and up to six for the X4 (Rx1, Rx2, and ObsRx from each RFIC) to the host system processor and to transmit from the host up to two DAC channels (Tx1 and Tx2). The PCIe data transport mode is used on the SidekiqX2 and SidekiqX4 platforms.

The Rx path transfers baseband I/Q samples which are received from an Analog Devices AD9371 RFIC that is located on the SidekiqX2 FMC card or from two Analog Devices AD9379 RFICs that are located on the SidekiqX4 FMC card via a JESD204B receive interface. These samples pass into a processing block which allows the user to process, timestamp, and transfer the samples via a FIFO interface to a PCIe subsystem. In the reference design, the user application processing block functions as a simple pass-through which timestamps and drives the PCIe FIFO with no changes to the samples. The 16-bit I and 16-bit Q components are concatenated to form a 32-bit wide data bus.

On the Tx side, I/Q samples are first transferred from the host system to FPGA over PCIe, then they are transferred to the RFIC on the SidekiqX2 or SidekiqX4 FMC card via a JESD204B transmit interface. Similar to the receive side, transmit data consists of 16-bit I and 16-bit Q to form a 32-bit wide data bus. In Fig. 2.1, orange design blocks are ip modules and cannot be changed. Red blocks are available in RTL, but should not be modified. Yellow blocks should not require modification, but certain applications may necessitate changes. Green blocks are the intended targets for user modification, and most applications should only require changes to these green blocks. Please note that the SidekiqX4 (not shown in the diagram) is the same as SidekiqX2 except that it has three additional channels (Rx1, Rx2, and ObsRx) coming from the second RFIC chip and two additional JESD modules (JESD204 chC and chD) for interfacing these channels to the user\_app.

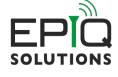

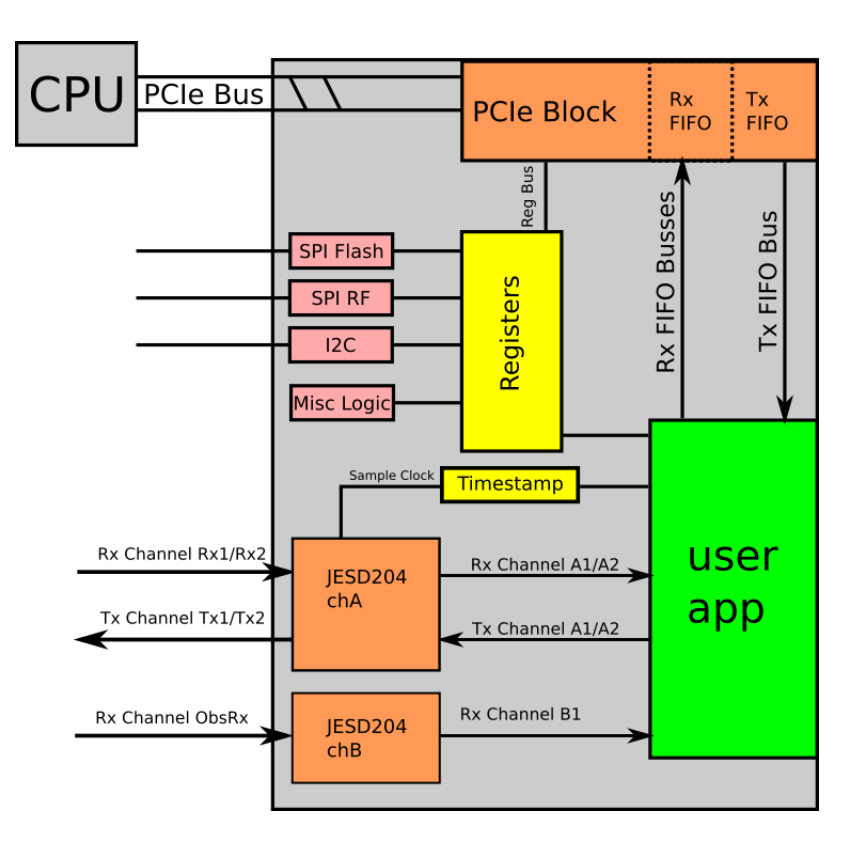

Fig. 2.1: Sidekiq X2/X4 Simplified Block Diagram

## 2.2 FPGA Top Level

The Top Level block, sidekiq\_x2\_top (sidekiq\_x4\_top for the X4) is a wrapper containing the top level RTL and all submodules. This section will serve to describe each block's functions and use. Sections that have more significant impact on a PDK user will be discussed in greater detail. Certain features of modules within the top level PDK can be configured by the user using the user\_pdk\_config.v file. The user\_pdk\_config.v gets included in the top level via a `include. The file contains localparam statements that control how the PDK is built. PDK features that are not needed for a specific application can be turned off to reduce the logic utilization of the PDK. Other parameters control memory depths to balance the block RAM needs of the application.

### 2.2.1 PCIE Module

The pcie\_module module implements the data transport interface to the host processor. To conserve resources within the FPGA, the user may configure the number of channels implemented via build time parameters. If the different receive and/or transmit channels are not required for the user's application, the user may update the parameters set in user\_pdk\_include.v to configure the module. The parameters are defined in Table 2.1.

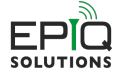

| 1 |   |  |  |
|---|---|--|--|
|   | r |  |  |
| J | ŀ |  |  |
|   |   |  |  |
|   |   |  |  |

| õ                                                                                 |           |                                                                       |  |
|-----------------------------------------------------------------------------------|-----------|-----------------------------------------------------------------------|--|
| Parameter                                                                         | Range     | Description                                                           |  |
| NUM_RX                                                                            | 0,1, or 2 | Number of Rx DMAs to build into the design for RFIC A.                |  |
| NUM_RX_B0,1, or 2Number of Rx DMAs to build into the design for RFIC B. (X4 Only) |           | Number of Rx DMAs to build into the design for RFIC B. (X4 Only)      |  |
| NUM_OBSRX 0,1, or 2                                                               |           | Number of Rx Observation port Rx DMAs to build into the design.       |  |
| TX_CAPABLE     0 or 1     Enables generation of t                                 |           | Enables generation of the Tx transport logic.                         |  |
|                                                                                   |           | 0 = Disable Tx transport logic generation                             |  |
|                                                                                   |           | 1 = Enable Tx transport logic generation                              |  |
| NUM_TX                                                                            | 0,1, or 2 | Number of Tx DMAs to build into the design. Requires TX_CAPABLE=1.    |  |
| VAR LATENCY REG RD                                                                | 0 or 1    | Variable Latency register Read mode $0$ =Disabled (legacy): 1=Enabled |  |

Table 2.1: PCIE Module Configuration Parameters

#### 2.2.2 Timestamp Module

The timestamp\_block module handles driving and resetting the free-running counters (FRC) which serve to timestamp samples. It also controls signaling to start and stop receipt/transmission of data based on an external PPS signal. There are three counters present: frc\_a, frc\_b, and frc\_sys (five counters with X4 with additional frc\_c and frc\_d). frc\_a is driven by sample\_clk\_a, frc\_b is driven by sample\_clk\_b, frc\_c is driven by sample\_clk\_c, frc\_d is driven by sample\_clk\_d, and frc\_sys is driven by the 100/122.88/153.6 MHz JESD reference clock. The reference clock frequency depends on the profile loaded by software. When not in reset, the counters will increment (and wrap) as long as there is a clock present. Time syncing multiple units is possible using the software API; see [3] for more information. user\_app also has the ability to reset the timestamps by asserting timestamp\_rst. The free-running counters will resume once timestamp\_rst is cleared.

### 2.3 The User Application

The user application (user\_app.v) and register interface (user\_reg\_if.v) are the RTL source files in which the majority of signal processing and user customization is expected to be performed. user\_reg\_if is a submodule of user\_app, which allows the user to maintain and customize their own register space. In most cases, only the Verilog files user\_app.v and user\_reg\_if.v will need to be modified to create custom FPGA images with advanced signal processing capabilities. The user\_app structure is designed to allow for portable signal processing blocks between multiple Epiq SDR platforms, including all Sidekiq variants. This allows end users to share user\_app modules between platforms, including future platforms, with minimal rework required.

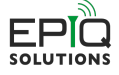

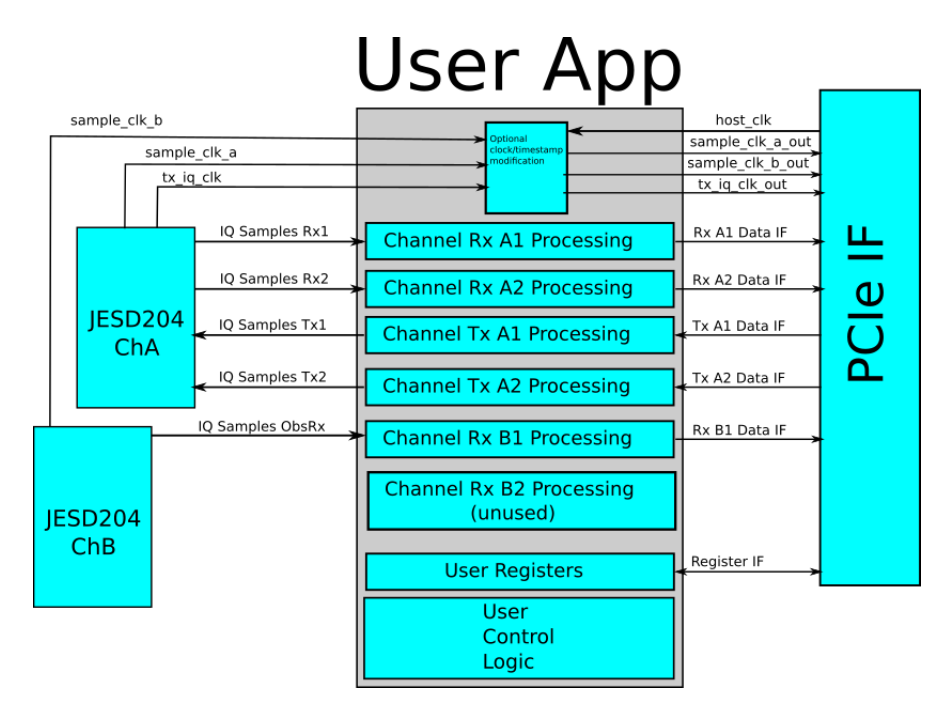

Fig. 2.2: Sidekiq X2/X4 User Application Block Diagram

#### 2.3.1 User Application Interfaces

The following sections describe the various interfaces of the user\_app module to the top level modules. All signal directions are referenced to the user app module.

This design has multiple logical data channels. The channels use the notation <H> to indicate the software handle associated with the channel. <H> can have values 'a1', 'a2', and 'b1' for Sidekiq X2, and 'a1', 'a2', 'b2', 'c1', or 'd1' for Sidekiq X4. These are logically mapped to the RFIC data ports differently depending on the Sidekiq platform and RFIC configuration. See Table 2.2 for the logical mapping of channels to signal names.

| Channel | Sidekiq X2   | Sidekiq X4 Connection | Sidekiq X4 Connection |
|---------|--------------|-----------------------|-----------------------|
|         | Connection   | (ObsRx Disabled)      | (ObsRx Enabled)       |
| a1      | RFIC Tx1/Rx1 | RFIC_A Tx1/Rx1        | RFIC_A Tx2/Rx2        |
| a2      | RFIC Tx2/Rx2 | RFIC_A Tx2/Rx2        | N/A                   |
| b1      | RFIC ObsRx   | RFIC_B Tx1/Rx1        | RFIC_B Tx2/Rx2        |
| b2      | N/A          | RFIC_B Tx2/Rx2        | N/A                   |
| c1      | N/A          | N/A                   | RFIC_A ObsRx          |
| d1      | N/A          | N/A                   | RFIC_B ObsRx          |

#### 2.3.1.1 User App I/Q Data Sample Clocks

The table below, Table 2.3, shows how the various user\_app RFIC sample clocks are driven in the top level RTL. Please note that both Sidekiq X2 and Sidekiq X4 have three separate sample clocks. This consists of an Rx sample clock, and ObsRx sample clock, and a Tx sample clock. Note that in the case of Sidekiq X4, the respective sample clocks are shared between RFIC A and RFIC B. As such, Sidekiq X4 still has three separate sample clocks just like Sidekiq X2, and as a result, the respective sample clock rates between RFIC A and B must be the same for Sidekiq X4.

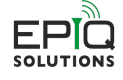

| User App Port | Sidekiq X2           | Sidekiq X4                          |
|---------------|----------------------|-------------------------------------|
| sample_clk_a  | Rx1/Rx2              | RFIC_A Rx1/Rx2 (jesd_rx_outclk_chA) |
|               | (jesd_rx_outclk_chA) |                                     |
| sample_clk_b  | ObsRx                | RFIC_B Rx1/Rx2 (jesd_rx_outclk_chA) |
|               | (jesd_rx_outclk_chB) |                                     |
| sample_clk_c  | N/A                  | RFIC_A ObsRx (jesd_rx_outclk_chB)   |
| sample_clk_d  | N/A                  | RFIC_B ObsRx (jesd_rx_outclk_chB)   |
| tx_iq_clk     | Tx1/Tx2              | RFIC A Tx1/Tx2 (jesd_tx_outclk_chA) |
|               | (jesd_tx_outclk_chA) | RFIC B Tx1/Tx2 (jesd_tx_outclk_chA) |

#### Table 2.3: User App RFIC Sample Clock Mapping

#### 2.3.1.2 System Clocks and Resets

Various clocks, resets, and enables are provided to the user application in order to support the system functions. The descriptions of these signals can be found in Table 2.4 Interface specific clocks and resets are defined in their respective interface section.

| Signal   | Dir | Description                                                                               |
|----------|-----|-------------------------------------------------------------------------------------------|
| rst      | in  | Asynchronous reset, active high.                                                          |
| host_clk | in  | Host System Clock. The frequency of this clock is 250 MHz when VAR_LATENCY_REG_RD=0 and   |
|          |     | when VAR_LATENCY_REG_RD=1.                                                                |
| sys_clk  | in  | System Clock. Driven by the JESD reference clock. Runs at 122.88 MHz or 153.60 MHz        |
|          |     | depending on the RFIC profile loaded by the Sidekiq software. This clock runs the frc_sys |
|          |     | timestamp counter.                                                                        |
| ddr_clk  | in  | Reserved for future use.                                                                  |

#### 2.3.1.3 System Control/Status Interface

The system control and status interface is comprised of signals relating to the overall system. The signals are described in Table 2.5. reg\_rx\_<H> is a 32-bit bus from the SW register interface. The bus contains individual status flags described in Table 2.6. Note that not all bits of reg\_rx\_<H> are defined.

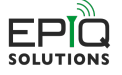

| D!  | Description                                                                              |  |  |  |
|-----|------------------------------------------------------------------------------------------|--|--|--|
| Dir | Description                                                                              |  |  |  |
| out | Timestamp Reset. Used to clear the timestamps and free-running counters.                 |  |  |  |
|     | Timestamps can also be reset by software.                                                |  |  |  |
| in  | A per-channel control register that allows the user to monitor the state of the channel  |  |  |  |
|     | as controlled by software.                                                               |  |  |  |
| in  | Free running system counter. Synchronous to the 122.88/153.60 MHz JESD reference         |  |  |  |
|     | clock. It can be reset using a software-programmable PPS based reset, or by user logic   |  |  |  |
|     | using timestamp_rst.                                                                     |  |  |  |
| in  | A copy of frc_sys_in synchronized to host_clk. Note that the counter counts              |  |  |  |
|     | increments at the JESD reference clock rate.                                             |  |  |  |
| in  | Register I/Q concatenation swap. This bit indicates the software requests the            |  |  |  |
|     | concatenation of I and Q samples into 32-bit buses should be reversed. I.E. typically I  |  |  |  |
|     | is loaded into the MSBs and Q loaded the LSBs of a concatenated data bus. If this        |  |  |  |
|     | signal is asserted the user application should pack Q into the MSBs and I into the LSBs  |  |  |  |
|     | of the concatenated data bus.                                                            |  |  |  |
| in  | External gating signal for transmit/receive. By default, it is wired at the top level to |  |  |  |
|     | allow software to start/stop transmitting on a PPS edge. If this functionality is not    |  |  |  |
|     | needed but custom external gating is desired, this signal can be used.                   |  |  |  |
|     | Dir<br>out<br>in<br>in<br>in<br>in                                                       |  |  |  |

Table 2.5: System Control/Status Interface

Table 2.6: reg\_rx<H> Field Description

| Bit | Description                  |
|-----|------------------------------|
| 1   | Rx DMA Data Source:          |
|     | 0 - I/Q Data                 |
|     | 1 - Counter Data             |
| 2   | Rx DMA Control:              |
|     | 0 - Rx DMA Disabled          |
|     | 1 - Rx DMA Enabled           |
| 5   | Tx Data Interface Mode:      |
|     | 0 - Single Channel Mode      |
|     | 1 - Dual Channel Mode        |
| 8   | Tx DMA Mode:                 |
|     | 0 - Continuous Transmit Mode |
|     | 1 - Tx on Timestamp Mode     |
| 9   | Tx DMA Control:              |
|     | 0 - Tx DMA Disabled          |
|     | 1 - Tx DMA Enabled           |

#### 2.3.1.4 Software Register Interface

The software register interface is a set of control signals used to access a user defined software accessible memory space. This memory space is used to provide control and status of the user application to the host processor. Register read and write transactions consist of single 32-bit (double word) accesses to the registers. The read interface can operate in one of two modes set by the VAR\_LATENCY\_REG\_RD parameter in user\_pdk\_config.v. When VAR\_LATENCY\_REG\_RD=0 the register read data must be present and valid on the reg\_rd\_data bus within 1 host\_clk clock cycle of a valid address driven to the reg\_rd\_addr bus. VAR\_LATENCY\_REG\_RD=1 configures the register interface for variable read latency mode. This mode should be used when the register read data can not be driven to the bus within 1 clock cycle. When configured in this mode reg\_rd\_data should be held low while reg\_rd\_rdy is not asserted. After a read request is issued, indicated by a pulse on reg\_rd\_en, the register interface shall place the read data on the reg\_rd\_data bus and assert the reg\_rd\_rd for 1 host\_clk clock cycle to indicate the read data is valid.

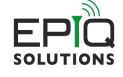

Table 2.7: Software Register Interface

| Signal      | Dir | Description                                                                                  |
|-------------|-----|----------------------------------------------------------------------------------------------|
| reg_wr_addr | in  | Register Write Address. The address write during a register write operation.                 |
| reg_wr_en   | in  | Register Write Enable. Pulse used to issue a register write operation. When this signal is   |
|             |     | asserted reg_wr_data should get written to the address indicated by reg_wr_addr              |
| reg_rd_en   | in  | Register Read Enable. Pulse used to indicate a register read operation. reg_rd_addr is valid |
|             |     | and indicates address of the requested data.                                                 |
| reg_wr_data | in  | Register Write Data. The data to store into reg_wr_addr during a register write operation.   |
| reg_rd_addr | in  | Register Read Address. The address to access during a register read operation                |
| reg_rd_data | out | Register Read Data. The data stored at reg_rd_addr                                           |
| reg_rd_rdy  | out | Register Read Ready. VAR_LATENCY_REG_RD=1 mode only. Handshaking pulse indicating the        |
|             |     | register read data is available on the bus.                                                  |

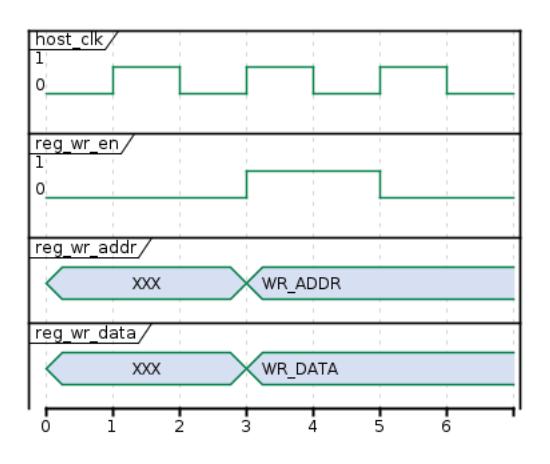

Fig. 2.3: Register Write Interface Timing Diagram

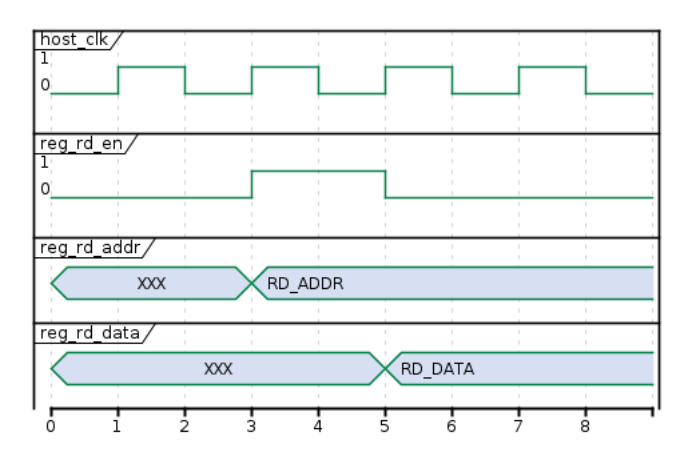

Fig. 2.4: Register Read Interface Timing Diagram (VAR\_LATENCY\_REG\_RD=0)

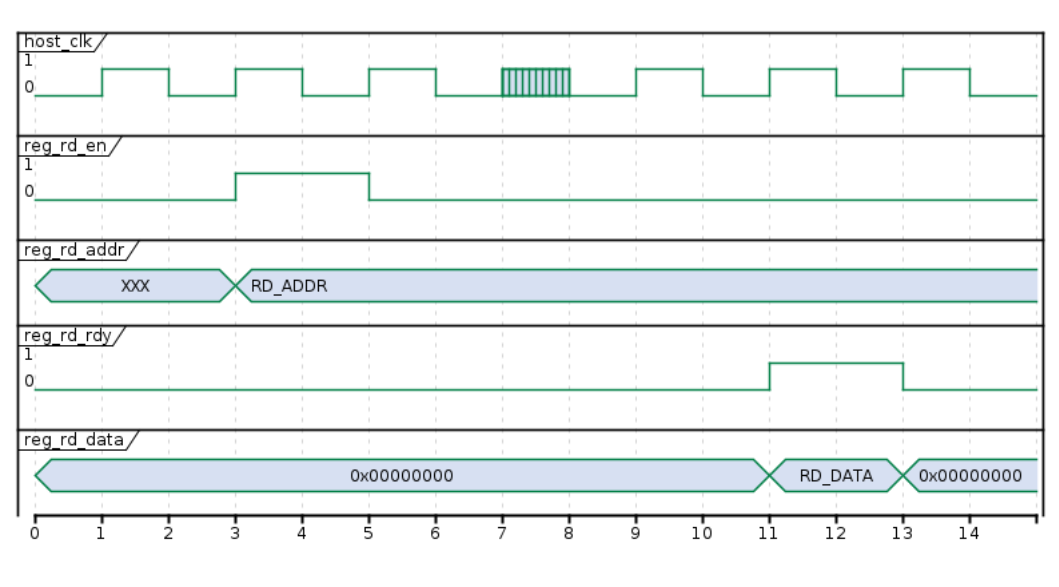

Fig. 2.5: Register Read Interface Timing Diagram (VAR\_LATENCY\_REG\_RD=1)

#### 2.3.1.5 Test Memory Interface

The JESD Tx interface can be driven from FPGA BRAM instantiated in the user application reference design. An example of how to use samples stored in FPGA BRAM to drive the Tx JESD Interface has been added to the user\_app. There is also an example software test application that demonstrates how to set up and exercise this feature using the API. The various tx\_test\_mem modules are instantiated at the bottom of user\_app.v. The various top level user\_app ports associated with this functionality are described in Table 2.8.

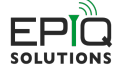

| Table 2.8: JE | SD Transmit | Test Memory | y Interface |
|---------------|-------------|-------------|-------------|
|---------------|-------------|-------------|-------------|

| Signal                                | Dir | Description                                                            |
|---------------------------------------|-----|------------------------------------------------------------------------|
| <pre>reg_tx_mem_internal_select</pre> | out | Register bit to enable JESD Tx samples to be sourced from internal     |
|                                       |     | FPGA BRAM (instead of PCIe).                                           |
| jesd_tx_clk_b1_b2                     | in  | Tx clock, connected to tx_iq_clk in the sidekiq_x2/x4_top.v outside    |
|                                       |     | the user_app module. Not used on X2.                                   |
| jesd_tx_clk_a1_a2_dual_lane           | in  | Tx clock, connected to tx_iq_clk in the sidekiq_x2/x4_top.v outside    |
|                                       |     | the user_app module. Only needed when JESD lane is used in single      |
|                                       |     | channel on dual lane mode.                                             |
| jesd_tx_clk_b1_b2_dual_lane           | in  | Tx clock, connected to tx_iq_clk in the sidekiq_x2/x4_top.v outside    |
|                                       |     | the user_app module. Only needed when JESD lane is used in single      |
|                                       |     | channel on dual lane mode. Not used on X2.                             |
| <pre>reg_soft_reset_tx</pre>          | in  | Soft reset bit from the top level used to align the various memory     |
|                                       |     | read counters after JESD synchronization before coherent transmit      |
|                                       |     | starts.                                                                |
| reg_dma_ctrl_rx1_tx_9                 | in  | Bit 9 of the reg_dma_ctrl_rx1 register synchronized into the Tx clock  |
|                                       |     | domain. Used to start Tx phase coherent streaming across the Tx        |
|                                       |     | memories.                                                              |
| <pre>tx_rd_en_in_a1_dual_lane</pre>   | in  | Similar functionality to tx_rd_en_in_a1. This read enable is only used |
|                                       |     | in single channel on dual JESD lane mode for this channel.             |
| <pre>tx_rd_en_in_a2_dual_lane</pre>   | in  | Similar functionality to tx_rd_en_in_a2. This read enable is only used |
|                                       |     | in single channel on dual JESD lane mode for this channel.             |
| tx_rd_en_in_b1                        | in  | Tx read enable for RFIC B. Similar function to rf_rd_en_in_a1 for      |
|                                       |     | RFIC A. Not used for X2.                                               |
| tx_rd_en_in_b2                        | in  | Tx read enable for RFIC B. Similar function to rf_rd_en_in_a2 for      |
|                                       |     | RFIC A. Not used for X2.                                               |
| <pre>tx_rd_en_in_b1_dual_lane</pre>   | in  | Tx read enable for RFIC B. Similar function to                         |
|                                       |     | rf_rd_en_in_a1_dual_lane for RFIC A. Not used for X2.                  |
| <pre>tx_rd_en_in_b2_dual_lane</pre>   | in  | Tx read enable for RFIC B. Similar function to                         |
|                                       |     | rf_rd_en_in_a2_dual_lane for RFIC A. Not used for X2.                  |
| jesd_tx_mem_tdata_a1                  | out | 32 bit JESD Sample Tx data.                                            |
| jesd_tx_mem_tdata_a2                  | out | 32 bit JESD Sample Tx data.                                            |
| jesd_tx_mem_tdata_b1                  | out | 32 bit JESD Sample Tx data. Not used on X2.                            |
| jesd_tx_mem_tdata_b2                  | out | 32 bit JESD Sample Tx data. Not used on X2.                            |
| jesd_tx_mem_tdata_a1_dual_lane        | out | 32 bit JESD Sample Tx data. Only used in single channel on dual        |
|                                       |     | JESD lane mode for this channel.                                       |
| jesd_tx_mem_tdata_a2_dual_lane        | out | 32 bit JESD Sample Tx data. Only used in single channel on dual        |
|                                       |     | JESD lane mode for this channel.                                       |
| jesd_tx_mem_tdata_b1_dual_lane        | out | 32 bit JESD Sample Tx data. Only used in single channel on dual        |
|                                       |     | JESD lane mode for this channel. Not used on X2.                       |
| jesd_tx_mem_tdata_b2_dual_lane        | out | 32 bit JESD Sample Tx data. Only used in single channel on dual        |
|                                       |     | JESD lane mode for this channel. Not used on X2.                       |

#### 2.3.1.6 RFIC Control Interface

The RFIC Control Interface provides access to the RFICs digital interface in two ways. The first is the RFICs GPIO pins. The signals of GPIO interface are described in Table 2.9. The second, is the RFIC's SPI Bus interface. The signals of SPI Bus interface are described in Table 2.10. Both the GPIO and SPI interfaces are synchronous to the host\_clk.

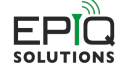

Table 2.9: RFIC Control GPIO Interface

| Signal               | Dir | Description                                                                        |  |  |
|----------------------|-----|------------------------------------------------------------------------------------|--|--|
| adc_dig_bus_ctrl     | out | RFIC Digital Bus Control Override. A set bit causes the user app to override the   |  |  |
|                      |     | top level control of the corresponding bit of the RFIC's digital bus. (X2 only)    |  |  |
| adc_dig_bus_tristate | out | RFIC Digital Bus Tristate Enable. A set bit tristates the corresponding bit of the |  |  |
|                      |     | RFIC's digital bus. The corresponding bit of adc_dig_bus_ctrl must also be set.    |  |  |
|                      |     | (X2 only)                                                                          |  |  |
| adc_dig_bus_in       | in  | RFIC Digital Bus Input. When adc_dig_bus_ctrl is 0 or adc_dig_bus_tristate is 1,   |  |  |
|                      |     | this bus is the value of the RFIC's Digital GPIO bus. (X2 only)                    |  |  |
| adc_dig_bus_out      | out | The value to drive onto the RFIC's Digital GPIO bus when the corresponding bit     |  |  |
|                      |     | of adc_dig_bus_ctrl is set and adc_dig_bus_tristate is cleared. (X2 only)          |  |  |
| adc_dig_bus_b        | in  | RFIC Digital Bus Input. This bus is the value driven by the RFIC onto its Digital  |  |  |
|                      |     | GPIO pins. (X4 only)                                                               |  |  |

**Caution:** Overriding the RFIC Digital control bus may break features provided by the Sidekiq SDK. Only override the bits of the bus when the default behavior is not required for the application.

| Signal     | Dir | Description                                                                                   |
|------------|-----|-----------------------------------------------------------------------------------------------|
| spi_wr_en  | out | SPI Write Enable Flag.                                                                        |
|            |     | 0 - Perform SPI Read Operation.                                                               |
|            |     | 1 - Perform SPI Write Operation.                                                              |
| spi_addr   | out | SPI Address. Address of the SPI register to Read/Write                                        |
| spi_wr     | out | SPI Write Data. Data to write to the SPI register.                                            |
| spi_select | out | SPI Interface Select. Indicates which chip select to enable during the SPI transaction.       |
|            |     | 0 - AD9371 RFIC                                                                               |
|            |     | 1 - AD9528 JESD204 IC                                                                         |
|            |     | 2 - N/A                                                                                       |
|            |     | 3 - 10 MHz REF_DAC                                                                            |
| spi_start  | out | SPI Command Start. Single pulse that initiates the SPI transaction                            |
| spi_done   | in  | SPI Done. An signal indicating the state of the SPI transaction. This signal goes low after a |
|            |     | SPI command has been issued and returns high when the command completes.                      |
| spi_rd     | in  | SPI Read Data. This bus contains the read data after a SPI read transaction has completed.    |

#### Table 2.10: RFIC Control SPI Interface

#### 2.3.1.7 RFIC Receive Data Interface

The RFIC Rx data interface is responsible for moving received I/Q data from the RFIC into the user application. While samples\_valid is high, each rising edge of the sample clock delivers a new sample consisting of sixteen bits each of I and Q data. Each channel must be enabled by software before the samples\_valid signal will go high. The exception to this is when ObsRx is used on the Sidekiq X4. To meet the higher sample rates needed, the JESD is configured for a single channel on dual JESD lane mode. In this scenario, the channel is clocked at one half of the sample rate and two samples (two sixteen bit samples for both I and Q) are provided each clock edge giving the desired sampling rate. The even samples are placed on the i\_sample\_<H> and the q\_sample<H> ports while the odd samples are placed on the i\_sample</h> and the q\_sample<H> ports while the odd samples are placed on the i\_sample<H> dual\_lane and q\_sample<H> dual\_lane ports. frc\_<H> is a free running counter that starts when the channel associated with it is enabled and increments at the corresponding sample\_clk\_<H> rate. Each counter continually increments as long as its associated clock is running. The counters can be reset using a software-programmable PPS based reset or by user logic. Fig. 2.6 shows the relationship between the sample clock, data buses, and free running counter.

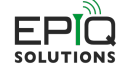

**Note:** Samples are valid only when samples\_valid\_<H> is high, but frc\_<H>\_in increments as long as there is a valid clock.

| Signal                        | Dir                                                                                         | Description                                                                               |  |
|-------------------------------|---------------------------------------------------------------------------------------------|-------------------------------------------------------------------------------------------|--|
| <pre>sample_clk_<h></h></pre> | in                                                                                          | Clock derived from he JESD Rx interface. It runs at the Rx sample rate.                   |  |
| i_sample_ <h></h>             | in                                                                                          | In-phase sample data                                                                      |  |
| q_sample_ <h></h>             | in                                                                                          | Quadrature-phase sample data                                                              |  |
| samples_valid_ <h></h>        | samples_valid_ <h> in Sample Valid Flag. High indicates sample data on the bus is valid</h> |                                                                                           |  |
| frc_ <h>_in</h>               | in                                                                                          | Sample counter synchronized to sample_clk_ <h>.</h>                                       |  |
| frc_ <h>_in_pcie</h>          | in                                                                                          | Sample counter synchronized to host_clk.                                                  |  |
| i_sample_ <h>_dual_lane</h>   | in                                                                                          | In-phase dual lane data path. When sample rates exceed 290 MHz this data                  |  |
|                               |                                                                                             | path deliverers the odd numbered samples. Only valid for $\langle H \rangle = c1$ and d1. |  |
|                               |                                                                                             | (X4 only)                                                                                 |  |
| q_sample_ <h>_dual_lane</h>   | in                                                                                          | Quadrature-phase dual lane data path. When sample rates exceed 290 MHz                    |  |
|                               |                                                                                             | this data path delivers the odd numbered samples. Only valid for $\langle H \rangle = c1$ |  |
|                               |                                                                                             | and d1. (X4 only)                                                                         |  |

 Table 2.11: RFIC Receive Data Interface

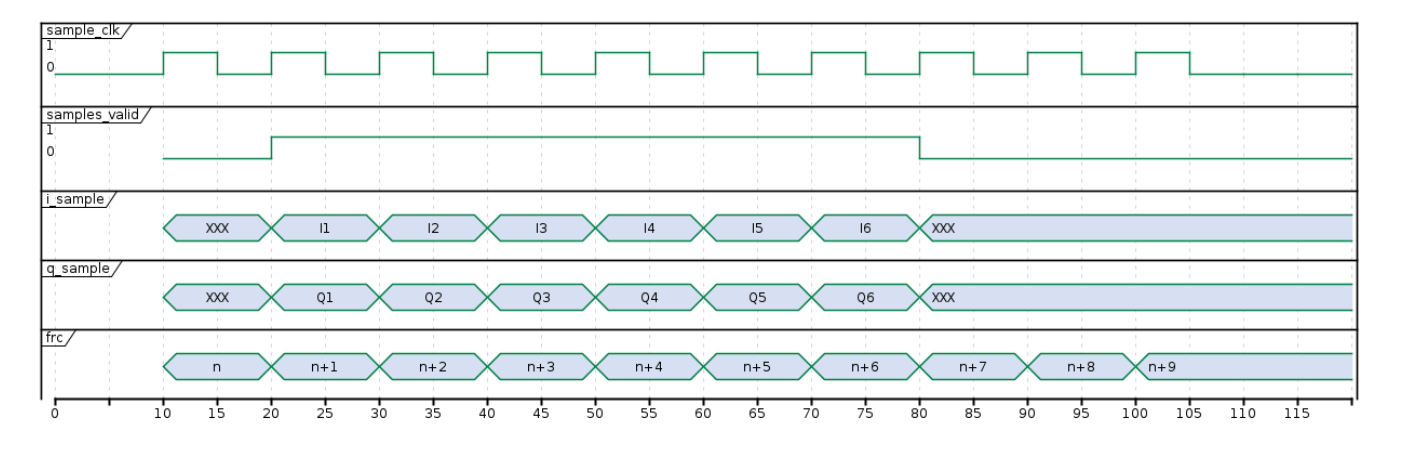

Fig. 2.6: Rx Data Interface Timing Diagram

#### 2.3.1.8 RFIC Transmit Data Interface

The RFIC Tx interface moves I/Q data from the user application to be transmitted by the RFIC.

| Signal                         | Dir | Description                                                                          |  |  |
|--------------------------------|-----|--------------------------------------------------------------------------------------|--|--|
| tx_i_ <h></h>                  | out | In-phase sample data to be transferred to the DAC                                    |  |  |
| tx_q_ <h></h>                  | out | Quadrature-phase sample data to be transferred to the DAC                            |  |  |
| tx_dl_i_ <h></h>               | out | In-phase dual lane data path.                                                        |  |  |
| tx_dl_i_ <h></h>               | out | Quadrature-phase dual lane data path.                                                |  |  |
| <pre>tx_rd_en_in_<h></h></pre> | in  | Flag indicating tx data interface is ready for data. This flag must be high prior to |  |  |
|                                |     | asserting tx_rd_en_out <h>.</h>                                                      |  |  |
| tx_dac_en_out_ <h></h>         | out | Flag indicating $tx_i < H$ and $tx_q < H$ are valid data.                            |  |  |

Table 2.12: RFIC Transmit Data Interface

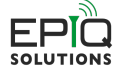

#### 2.3.1.9 Rx Transport DMA Interface

The Rx transport DMA interface is responsible for moving data from the user app to the firmware running on the host processor. DMA frames are transferred to the host processor in 1018 32-bit data word frames. 6 header words are appended to the data frame for a total of 1024 words sent to the host processor. The full\_<H> flag is used to throttle the data into the buffer. When it is asserted the user should halt data transfer to the Rx transport DMA interface. The user can write an additional 512 words into the buffer after full\_<H> is asserted without overflowing the FIFO. To handle bursty data the user can add additional buffering within the user application, or drop data as necessary. The interface timing fort the Rx transport DMA interface is shown in Fig. 2.7.

| Signal                                 | Dir | Description                                                                   |  |
|----------------------------------------|-----|-------------------------------------------------------------------------------|--|
| sample_clk_ <h>_out</h>                | out | Clock synchronous to fifo_din_ <h> used to drive the Rx transport DMA</h>     |  |
|                                        |     | interface.                                                                    |  |
| fifo_din_ <h></h>                      | out | FIFO Data In. 32-bit data word to be transferred to the host processor.       |  |
| fifo_din_ <h>_dual_lane out FIFO I</h> |     | TFO Dual Lane Data In. Additional 32-bit data word to be transferred to the   |  |
|                                        |     | host for higher throughput transfers.                                         |  |
| fifo_wren_ <h></h>                     | out | FIFO write enable. Indicates the data on the fifo_din data buses are valid.   |  |
| full_ <h></h>                          | in  | FIFO Full Flag. Indicates the transport DMA FIFO can not fit a full DMA frame |  |
|                                        |     | of data.                                                                      |  |
| user_meta_ <h></h>                     | out | 32-bit word that is appended as the 6th word of the transport header. The     |  |
|                                        |     | metadata is sampled on the first word of each 1018 word data set.             |  |

| Table 2.13: | Receive | Transport | DMA | Interface |
|-------------|---------|-----------|-----|-----------|
|-------------|---------|-----------|-----|-----------|

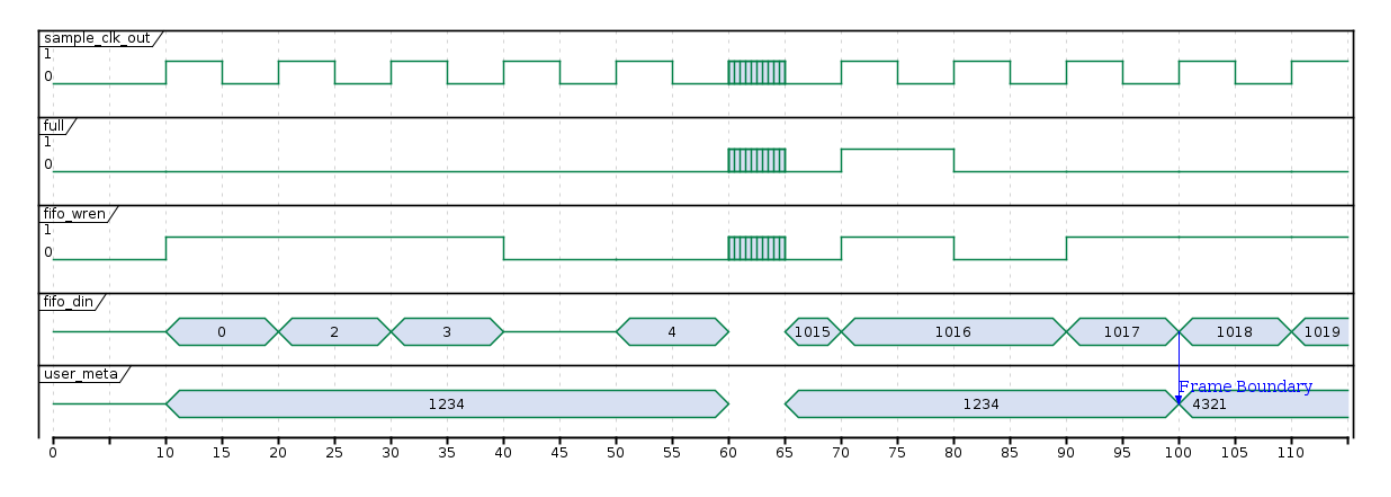

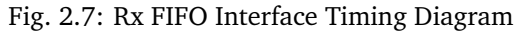

#### 2.3.1.10 Tx Transport DMA Interface

The Tx transport DMA interface is responsible for moving data from firmware running on the host processor to the user application. During times when there is not any transmit data available to be sent, the JESD Tx lanes will send all zeros to the RFIC.

| Table 2 14. Transmit Trans | port DMA Interface |
|----------------------------|--------------------|

| Signal                          | Dir | Description                                                                         |
|---------------------------------|-----|-------------------------------------------------------------------------------------|
| tx_din_ <h></h>                 | in  | Data from the host processor                                                        |
| <pre>tx_din_dl_<h></h></pre>    |     | Dual lane data from the host processor                                              |
| tx_rd_en_out_ <h></h>           | out | Flag indicating the user application is ready to process data from the host         |
| <pre>tx_dac_en_in_<h></h></pre> | in  | Flag indicating the data on tx_din_ <h> (and tx_din_d1_<h>) is valid.</h></h>       |
| tx_ts_ <h></h>                  | in  | Transmit timestamp. Indicates the timestamp (on the frc_ <h> domain) when the</h>   |
|                                 |     | DMA will assert tx_dac_en <h> when in transmit on timestamp mode.</h>               |
| tx_err_ <h></h>                 | in  | Transmit Error. Indicates that a timestamp error has occurred, which typically when |
|                                 |     | data is not able to be pushed down over the PCIe bus fast enough to transmit a      |
|                                 |     | packet at the correct time.                                                         |
| tx_empty_ <h></h>               | in  | Transmit FIFO empty. Flag indicating an underflow condition occurred.               |

In the reference design, each 32-bit data word  $tx_din_{H>}$  from the Tx transport DMA interface contains a single I and Q pair. Due to the buffering by the FIFOs in the Tx transport DMA, it be directly connected to the Tx data interface to stream samples from the host processor. The following Verilog code provides an example on how make the direct connection:

```
// pop the next word data from the FIFO
assign tx_rd_en_out_<H> = tx_dac_en_in_<H> & tx_rd_en_in_<H> & !tx_empty_<H>;
// assert the tx data interface data valid flag
assign tx_dac_en_out_<H> = tx_dac_en_in_<H> & tx_rd_en_in_<H> & !tx_empty_<H>;
// Connect the data buses.
assign tx_i_<H> = tx_din<H>[31:16];
assign tx_q_<H> = tx_din<H>[15:0];
```

**Note:** If timestamp mode is used, the PCIe interface will not drive tx\_dac\_en\_in\_<H> high until the proper timestamp is reached. In continuous mode, data is provided as soon as it is available in the FIFO. Continuous/timestamp mode is set by software.

#### 2.3.2 User Register Interface Module

The reg\_if.v and user\_reg\_if.v modules implement the software interface used to provide control and status of the user application. The memory space for the user application starts at byte address offset 0x8000. Addresses below 0x8000 will be visible on the bus, but should be ignored, as they deal with PCIe transactions beyond the scope of this document. The user application accesses the 32-bit registers at word boundaries. I.E. a byte address of 0x8000 is represented on the address bus as 0x2000.

Within the module, the memory space is split into banks containing 64 32-bit registers. This mapping results in the third nibble of the byte offset address identifying the bank(i.e. 0x8000 is bank zero, 0x8100 is bank one, 0x8200 is bank two, and so on). Banks 0x7-0xF are reserved for the user application space. Banks 0-6 are used by the system, and should not be used by the user application. Banks 0-6 are located in reg\_if\_auto\_gen\_bank\_0, which is instantiated in the top level.

Four writable and six read-only registers are provided in the example design in the 0x8700 register space, and are not synced to any specific clock domain. They are driven by host\_clk. The user may rename, add, or delete as desired to interface with user logic. If further register customization is desired, follow the template found in the source code. The provided read/write (software driven) registers and read-only registers are enumerated in Table 2.15.

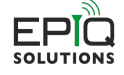

| Byte Address (hex) | Signal Name | Access |
|--------------------|-------------|--------|
| 0x8700             | reg_7_0     | R/W    |
| 0x8704             | reg_7_1     | R/W    |
| 0x8708             | reg_7_2     | R/W    |
| 0x870C             | reg_7_3     | R/W    |
| 0x8710             | reg_7_4     | R      |
| 0x8714             | reg_7_5     | R      |
| 0x8718             | reg_7_6     | R      |
| 0x871C             | reg_7_7     | R      |
| 0x8720             | reg_7_8     | R      |
| 0x8724             | reg_7_9     | R      |

| Table 2.15: | User Registers |
|-------------|----------------|
|-------------|----------------|

Bit zero of 0x8708 is used to illustrate how a timestamp reset can be driven up to the top level via custom logic with a user\_app register bit in the user application. The following line of RTL is used for this in user\_app.v:

assign timestamp\_rst = user\_reg\_2\_w[0];

This assignment can be safely removed if this feature is not desired.

Banks 8 and 9 are synced to sample\_clk\_a/b respectively via a FIFO. The write side of the FIFO is synchronous to host\_clk, while the read side of the FIFO is synchronous to the respective sample\_clk. A template for adding registers is provided within the comments of user\_reg\_if.v. The SidekiqX4 reference design does not have any register banks synchronous to sample\_clk\_c and sample\_clk\_d. To implement this, the user can modify the user\_reg\_if module clock port connections and to use the desired clock instead of sample\_clk\_a` and or ``sample\_clk\_b. If more than two domains are required, the user can add synchronization logic for additional clock domains using the bank 8 and 9 synchronization logic as a template.

Alternatively, the user may synchronize individual signals or buses to a specific clock domain using save clock domain crossing techniques.

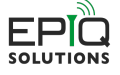

16

## 3 Building and Debugging

The following sections describe how to build an FPGA targeting the SidekiqX2 and SidekiqX4 platforms and how to program and store them onto the respective platform hardware. The extracted project files have a hierarchy as shown in Fig. 3.1.

| <pre> <platform>_<version> </version></platform></pre> | Top level project folder (PROJ_ROOT)<br>Contains the constraint * vd_ files used to define pipe, clock periods, and timing exceptions             |
|--------------------------------------------------------|----------------------------------------------------------------------------------------------------|
| dees                                                   | Contains the consist and the description of the pinds, and timing exceptions                                                                      |
| - docs                                                 | contains the project design documentation                                                                                                    |
| ⊢ hdi                                                  | Contains the project RTL source                                                                                                    |
| — ip                                                   | Contains any 3rd party IP configuration files (e.x. Xilinx *.xci)                                                                                 |
| – include                                              | Contains any Verilog include files                                                                                                    |
| – scripts                                              | Contains helper build scripts sourced by the top level build script                                                                               |
| 🛏 ams library                                          | Top level directory containing the WILDSTAR libraries (AMS_LIB_ROOT). Not included. Only required for AMS builds. See the AMS build instructions. |
| 🗆 🗆 vhdl-ws-ultra                                      | directory extracted from the AMS WILDSTAR tarball                                                                                                 |
| └ vivado build.tcl                                     | Top level build script                                                                                                    |
| -                                                      |                                                                                                    |
|                                                        |                                                                                                    |

Fig. 3.1: Project Folder Hierarchy

### 3.1 Reference Design

The reference design can be built out of the box using the reference user application. For custom user applications, it is recommended that user\_app.v is copied in its entirety for use as a model and starting point.

This section provides the steps to build the included design, as well as how to generate a custom design to work with the included build scripts. The bitstreams listed in Table 3.1 are the pre-built reference design images for the various platforms. A version identifier <V> is appended to the image's filename in the form <git\_hash>\_<build\_date>\_<version>. The bitstreams are located in the sidekiq\_image\_current directory after installing the SDK (see [3]).

| Filename                                                               | Device                                   | Description                                                                                                    |
|------------------------------------------------------------------------|------------------------------------------|----------------------------------------------------------------------------------------------------|
|                                                                        | VCVIICO OFFWAIGI7E                       | Cid-li-XQ I/O stars are formed as design                                                                                                    |
| sidekiq_x2_pdk_ <v>.bin</v>                                            | XCKUU60-2FFVA151/E                       | SidekiqX2 I/Q streaming reference design                                                                                                    |
|                                                                        |                                          | targeting the HiTech Global HTG-K800 carrier.                                                                                                    |
|                                                                        |                                          | (see [1])                                                                                                    |
| sidekiq_x2_xcku115_pdk_ <v>.bin</v>                                    | XCKU115-2FLVA1517E                       | SidekiqX2 I/Q streaming reference design                                                                                                    |
|                                                                        |                                          | targeting the HiTech Global HTG-K800 carrier.                                                                                                    |
|                                                                        |                                          | (see [1])                                                                                                    |
| sidekiq_x2_ams_pdk_ <v>.bin</v>                                        | XCKU060-2FFVA1517E                       | SidekiqX2 I/Q streaming reference design                                                                                                    |
|                                                                        |                                          | targeting the Annapolis Micro Systems WB3XZD                                                                                                    |
|                                                                        |                                          | carrier. (see [8])                                                                                                    |
| sidekiq_x4_pdk_ <v>.bin</v>                                            | XCKU060-2FFVA1517E                       | SidekiqX4 I/Q streaming reference design                                                                                                    |
|                                                                        |                                          | targeting the HiTech Global HTG-K800. (see                                                                                                    |
|                                                                        |                                          | [1])                                                                                                    |
| sidekiq_x4_xcku115_pdk_ <v>.bin</v>                                    | XCKU115-2FLVA1517E                       | SidekiqX4 I/Q streaming reference design                                                                                                    |
|                                                                        |                                          | targeting the HiTech Global HTG-K800. (see                                                                                                    |
|                                                                        |                                          | [1])                                                                                                    |
| sidekiq_x4_ams_pdk_ <v>.bin</v>                                        | XCKU060-2FFVA1517E                       | SidekiqX4 I/Q streaming reference design                                                                                                    |
|                                                                        |                                          | targeting the Annapolis Micro Systems.                                                                                                    |
|                                                                        |                                          | WB3XZD carrier. (see [8])                                                                                                    |
| sidekiq_x4_xcku115_pdk_ <v>.bin<br/>sidekiq_x4_ams_pdk_<v>.bin</v></v> | XCKU115-2FIVA1517E<br>XCKU060-2FFVA1517E | targeting the HiTech Global HTG-K800. (see<br>[1])<br>SidekiqX4 I/Q streaming reference design<br>targeting the HiTech Global HTG-K800. (see<br>[1])<br>SidekiqX4 I/Q streaming reference design<br>targeting the Annapolis Micro Systems.<br>WB3XZD carrier. (see [8]) |

#### Table 3.1: Pre-build Reference Design Images

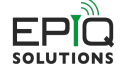

## 3.2 Custom User Applications

The SidekiqX2 and SidekiqX4 PDK reference designs should be used as the starting point for building custom FPGA bitstreams targeting the SidekiqX2 or SidekiqX4 respectively. It is strongly recommended to first build the design without modification to ensure that the build environment is suitable for generating valid bitstreams.

The majority of custom user applications should be developed by editing user\_app.v and the modules within as described in Section 2.3. Most designs will not need to modify the user\_app.v ports. If the top level ports are modified, sidekiq\_x2\_top.v (or sidekiq\_x4\_top.v for X4 designs) will need to be modified so the instantiation of the user\_app module reflects the updates to the port map in user\_app.v

Once the modifications to user\_app.v have been made, the TCL build script vivado\_build.tcl will need to be updated to add any new RTL source file, Xilinx IP, and constraint files.

## 3.3 Building the Project

Note: To build the SidekiqX2 and SidekiqX4 PDKs the full version (not webpack) of Vivado 2017.4 is required.

The project is built using the vivado\_build.tcl script.vivado\_build.tcl creates a Vivado in memory project, adds all of the project source and launches the various build steps (synthesis, route, place, ...). The build script will automatically set the build date parameter of the top level based on the system time of the build machine. If this project is built within a Git repository the build script will also retrieve the current Git hash and pass that in to the design via a top level parameter as well. The Git hash is stored with the format ØxCHHHHHHH Where C is a flag representing if the status of the repository, 0 = clean, 1 = dirty (modified files exist), and HHHHHHH is the 7 digit representation of the commit SHA. If Git is not used, the git hash embedded in the bitstream will be all zeros. The build date and Git hash of the FPGA image can be read from the software interface once the image is programmed onto the host FPGA.

FPGA builds targeting the Anapolois Micro Systems (AMS) carrier require installation of the AMS WILDSTAR libraries prior to running the build steps below. See Section 3.3.1 or Section 3.3.2.

The PDKs can be built using Vivado's batch or GUI modes using the following commands.

For GUI mode:

\$ vivado -mode gui -source vivado\_build.tcl

**Caution:** The build data and Git hash are determined when vivado\_build.tcl is sourced. If Vivado GUI mode is used and the in-memory project is converted to a standard Vivado project, subsequent builds using the Vivado GUI will not update the build data and Git hash.

**Caution:** The build scripts contain a feature for a Vivado incremental compile flow. This is currently for Epiq use only, and is turned off by default. If you would like more information on how the incremental compile flow works, please consult the appropriate Xilinx documentation for an explanation of how to properly use this feature.

For batch (non-GUI) mode:

\$ vivado -mode batch -source vivado\_build.tcl

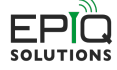

#### 3.3.1 Annapolis Micro Systems Build Steps for the wszkvup\_vpx3u\_iope\_dram platform

The SidekiqX2 and SidekiqX4 builds targeting the Annapolis Micro Systems (AMS) carrier require the AMS WILD-STAR libraries. The libraries should be extracted and built. Follow the steps below to configure and build the WILDSTAR library:

**Note:** It is possible for the user to use a different directory name than ams\_library and/or store it in a different location. If this is desirable, the user must set the AMS\_LIB\_ROOT environment variable using:

\$ export AMS\_LIB\_ROOT=`pwd`

If AMS\_LIB\_ROOT is not set, the build script assumes the library is located in the projects root folder as shown in Fig. 3.1.

#### 3.3.2 Annapolis Micro Systems Build Steps for the WB3XBM platform

The SidekiqX2 and SidekiqX4 builds targeting the Annapolis Micro Systems (AMS) carrier require the AMS WILD-STAR libraries. The libraries should be extracted and built. Follow the steps below to configure and build the WILDSTAR library:

```
$ mkdir ams_library
$ cd ams_library
$ cp -rf /path_to_AMS_ISO/ISO.3.110.0 .
$ tar -xzvf ISO.3.110.0/VHDL/vhdl-WB3XBM-1.38.0.tgz
$ tar -xzvf ISO.3.110.0/VHDL/vhdl-shared-1.38.0.tgz
$ cd vhdl-ws-ultrap/examples/WB3XBM/iope/led_interface_example/synth
$ export WS_ULTRA_BOARD_HOME=`pwd`
$ ./build.sh
    PART_TYPE? 1) xcku115-flvb2104-2-e
    WFMCP_SLOT0_INTERFACE? 1) NONE
    WFMCP_SLOT1_INTERFACE? 1) NONE
$ cd ../../../../../
```

**Note:** It is possible for the user to use a different directory name than ams\_library and/or store it in a different location. If this is desirable, the user must set the AMS\_LIB\_ROOT environment variable using:

\$ export AMS\_LIB\_ROOT=`pwd`

If AMS\_LIB\_ROOT is not set, the build script assumes the library is located in the projects root folder as shown in Fig. 3.1.

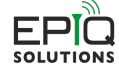

## 3.4 Programming the Flash

The generated binary files can be loaded onto the hardware using software utilities run from the host system. To reprogram the FPGA on X2 or X4, you must first store the FPGA to the flash and then initiate a reload from flash. This can be done with the store\_user\_fpga test application as follows with the store\_user\_fpga command (note that if you have another sidekiq card installed in your system, you might need to use -c 1 on the command line below if the X2 or X4 is considered the second card in your system). The following is an example for X2:

```
$ ./store_user_fpga -c 0 -s x2_top.bin --reload
Info: configuring for PCIE
Info: skiq_save_fpga_config_to_flash returned 0
Info: reloading FPGA from flash
```

Alternatively, the Sidekiq API skiq\_save\_fpga\_config\_to\_flash() can be used to store the bitstream to flash. After that, a reload of the FPGA from the bitstream in flash can be initiated via the skiq\_prog\_from\_flash() API.

## 3.5 Testing the Bitstream

The /test\_apps/ directory contains several apps that can be scripted to run a regression test. As each user app may perform differently, the user may need to modify the source of each app to properly test their own custom bitstreams. See the SDK documentation [3] for descriptions of the provided test apps. Each app can be run with no parameters to view proper usage.

### 3.5.1 Using JTAG for Debug

A JTAG port is provided to facilitate debug for PDK customers. Xilinx's Chipscope application can be used to view internal FPGA signaling. Full Chipscope capabilities and use are beyond the scope of this document. For more information, see the Sidekiq X2 Hardware User's Manual [4] or the Sidekiq X4 Hardware User's Manual [6].

**Caution:** Xilinx programmers can be connected to the JTAG port, however the user should not use JTAG to program a bitstream. This will disrupt operation on the PCIe bus. Use the provided prog\_fpga application to program new bitstreams as described in Section 3.4 to avoid misconfiguration of the PCIe interface.

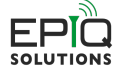

## 4 Appendix: Top Level RTL Design Information

The information presented in this appendix is for users who need a more in depth understanding of the top level RTL. For example, someone who might be porting the design to a new FPGA platform or developing a custom carrier card. If you are solely using the FPGA PDK reference design without modification and making RTL changes within the user\_app, most likely, you will not need to know the details presented in this appendix.

### 4.1 JESD RTL and Mapping

#### 4.1.1 JESD RTL Hierarchy

The top level RTL contains a jesd\_mapping module, as well as a jesd204\_chA\_support and jesd204\_chB\_support for Sidekiq X2 and a jesd204\_chA\_support, jesd204\_chB\_support, jesd204\_chC\_support, and jesd204\_chD\_support for Sidekiq X4. Each jesd204\_chX\_support module contains two JESD PHYs that interface to a single Tx/Rx JESD serial interface, as well as the JESD core logic needed to support those two PHY interfaces. The jesd\_signal\_mapping module converts the jesd data into i/q samples.

#### 4.1.2 JESD I/Q Data Sample Clocks

For information about how the various clock trees are created for the i/q data samplec clocks, please see the section Section 2.3.1.1.

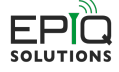

## References

- [1] HiTech Global. Hitech global's product page for the htg-k800 fpga pcie carrier card. URL: http://www. hitechglobal.com/Boards/Kintex-UltraScale.htm.
- [2] Epiq Solutions Inc. Epiq solutions support website. URL: http://www.epiqsolutions.com/support.
- [3] Epiq Solutions Inc. Sidekiq software development manual. URL: http://www.epiqsolutions.com/support.
- [4] Epiq Solutions Inc. Sidekiq x2 hardware user's manual. URL: http://www.epiqsolutions.com/support.
- [5] Epiq Solutions Inc. Sidekiq x2 product page. URL: http://www.epiqsolutions.com.
- [6] Epiq Solutions Inc. Sidekiq x4 hardware user's manual. URL: http://www.epiqsolutions.com/support.
- [7] Epiq Solutions Inc. Sidekiq x4 product page. URL: http://www.epiqsolutions.com.
- [8] Annapolis Micro Systems. Annapolis micro systems' product page for the wb3xzd fpga pcie carrier card. URL: https://www.annapmicro.com/products/wildstar-ultrakvp-zp-dram-3u-openvpx/.

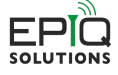